# TAXIMÈTRE POWER HD

### Gamme Révolution

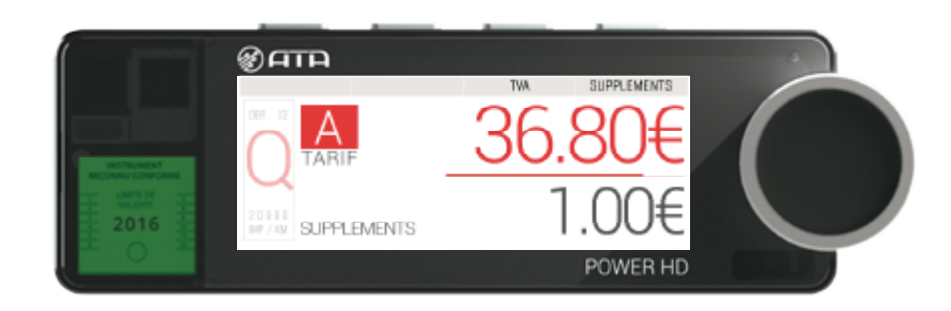

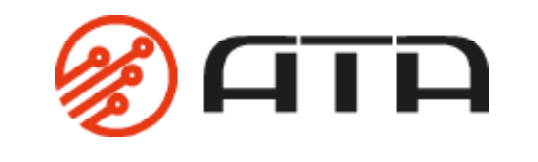

FRANCE ÉDITION AVRIL 2016

### SOMMAIRE

Cliquez sur la partie de votre choix pour être redirigé automatiquement à la page correspondante.

#### **<u>1 - PRÉSENTATION DU PRODUIT</u>**

| 1.1 - Introduction           | <br>4 |
|------------------------------|-------|
| 1.2 - Description de l'écran | <br>5 |

#### 2 - LES INNOVATION EXCLUSIVES ATA

| 2.1 - Le boîtier métrologique ATA BOX     | 7  |
|-------------------------------------------|----|
| 2.2 - Le système de fixation              | 8  |
| 2.3 - L'étiquette de tarif dématérialisée | 9  |
| 2.4 - Le compteur de chutes               | 10 |
| 2.5 - Une utilisation intuitive           | 11 |

#### **3 - UTILISATION COURANTE DE VOTRE TAXIMETRE**

| 3.1 - Naviguer dans votre taximètre13   |
|-----------------------------------------|
| 3.2 - Démarrer votre taximètre14        |
| 3.3 - Démarrer une course14             |
| 3.4 - Utiliser les suppléments          |
| 3.5 - Modifier le taux de tva16         |
| 3.6 - Finir une course                  |
| 3.6.1 Arrêter une course17              |
| 3.6.2 Afficher le total à payer18       |
| 3.6.3 Imprimer un reçu19                |
| 3.6.4 Revenir en position « LIBRE » 1 9 |
| 3.7 - Imprimer un duplicata20           |
| 3.8 - Éteindre votre taximètre          |

#### 4 - UTILISATION DES DIFFÉRENTS MENUS

| 4.1 - Principe d'utilisation2              | 2   |
|--------------------------------------------|-----|
| 4.2 - Menu « Arrêt taximètre » 2           | 23  |
| 4.3 - Menu « Duplicata reçu » 2            | 24  |
| 4.4 - Menu « Totalisateurs permanents »    | 25  |
| 4.5 - Menu « Totalisateurs partiels » 2    | 26  |
| 4.6 - Menu « Réglages » 2                  | 27  |
| 4.6.1 Régler le délai d'arrêt automatique2 | . 7 |
| 4.6.2 Ajuster la luminosité de l'écran2    | 8   |
|                                            |     |

|     | 4.6.3 Consulter l'échéance de votre périodicité     | .29 |
|-----|-----------------------------------------------------|-----|
|     | 4.6.4 Saisir le code de prolongation                | .30 |
|     | 4.6.5 Mot de passe                                  | .31 |
|     | 4.6.6 Modifier la date et l'heure                   | .32 |
|     | 4.6.7 Paramètres de changement automatique de tarif | 33  |
| 4.7 | 7 - Menu « Paramètres »                             | 34  |
|     | 4.7.1 Consulter les paramètres tarifaires           | .34 |
|     | 4.7.2 Consulter les paramètres règlementaires       | .35 |
|     | 4.7.3 Consulter les marquages du taximètre          | .36 |
|     | 4.7.4 Consulter le menu installateur                | .37 |
| 4.8 | 3 - Menu « Tests »                                  | 38  |
|     | 4.8.1 Tester l'afficheur                            | .38 |
|     | 4.8.2 Tester le capteur                             | .39 |
|     | 4.8.3 Tester le lumineux                            | .40 |
|     | 4.8.4 Tester l'imprimante                           | .41 |
|     |                                                     |     |

#### 5 - LA FONCTION HORODATEUR

| 5.1 - Menu « Information horodateur » 43 |
|------------------------------------------|
| 5.2 - Menu « Paramètres horodateur» 44   |
| 5.3 - Menu « Gestion de service » 45     |
| 5.3.1 Démarrer un service45              |
| 5.3.2 Arrêter un service46               |
| 5.4 - Menu « Gestion des coupures »      |
| 5.4.1 Démarrer une coupure               |
| 5.4.2 Arrêter une coupure48              |
| 5.5 - Doublage                           |

#### 6 - NOTIFICATIONS DU TAXIMETRE

| 6 - Notifications of | du taximètre | . 5 | í |
|----------------------|--------------|-----|---|
|----------------------|--------------|-----|---|

#### 7 - CARACTÉRISTIQUES DU TAXIMETRE

| 7.1 - Caractéristiques électriques               | . 53 |
|--------------------------------------------------|------|
| 7.2 - Caractéristiques environnementales         | . 54 |
| 7.3 - Caractéristiques métrologiques             | . 55 |
| 7.4 - Caractéristiques de l'imprimante thermique | . 55 |

## 1 - PRÉSENTATION DU PRODUIT

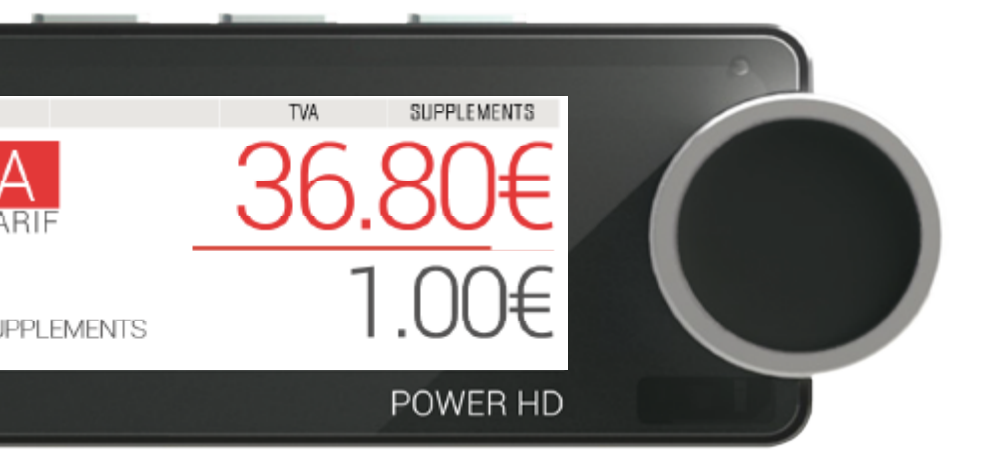

### TAXIMÈTRE POWER HD

Design sobre et élégant, ergonomie simple et intuitive, le taximètre POWER HD est le taximètre le plus abouti du marché.

Sa ligne ultra fine et épurée s'adaptera parfaitement à l'intérieur de votre véhicule sans le dénaturer.

Avec sa navigation intuitive, fini les combinaisons complexes de touches ! L'écran du POWER HD est le seul écran amovible de la gamme. Ainsi, il se fera oublier en dehors des heures de service.

En exclusivité ATA, le taximètre POWER HD est doté d'un compteur de chutes qui vous indiquera le passage imminent à la chute suivante.

## 1.2 - DESCRIPTION DE L'ÉCRAN

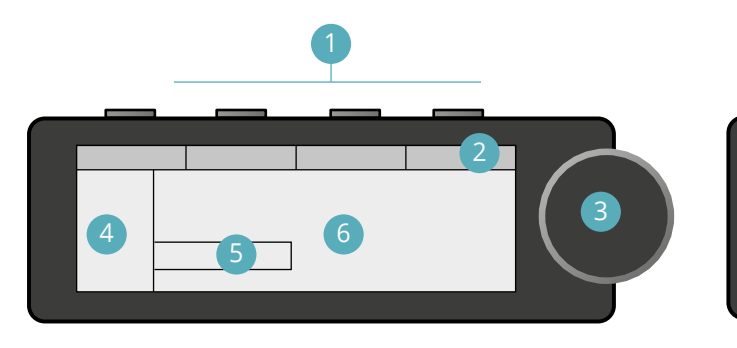

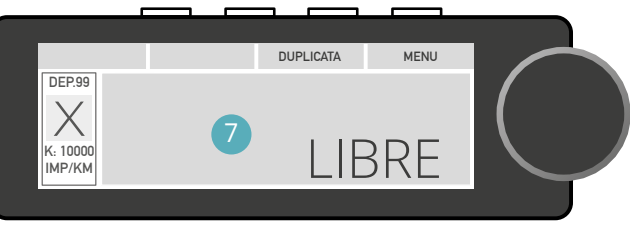

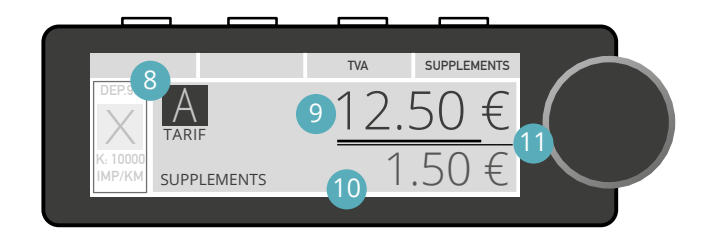

#### 1 Boutons poussoirs

Une légende est affichée pour chaque bouton poussoir afin d'indiquer leur fonction selon le contexte.

2 Barre de menus contextuels

Légende des boutons poussoirs.

- **3** Molette rotative de navigation, avec bouton central Le bouton central permet de valider certaines actions.
- 4 Affichage relatif au tarif annuel
- 5 Zone d'affichage des pictogrammes Permet de notifier un défaut ou une information.

- 6 Afficheur graphique
- Zone d'affichage de la mention « LIBRE »
- 8 Zone d'affichage du tarif, avec la mention « TARIF »

#### 9 Zone d'affichage du prix

- Hauteur des caractères : 10mm
- Capacité d'affichage : 0,00€ > 9999,99€

#### 10 Zone d'affichage du montant des suppléments

- Hauteur des caractères : 8mm
- Capacité d'affichage : 0,00€ > 999,99€

#### Compteur de chutes

| ACTIONS  | SIGNIFICATIONS                                |
|----------|-----------------------------------------------|
| Ļ        | Appuyez sur le bouton poussoir                |
| <b>↓</b> | Appuyez sur l'un des boutons poussoirs        |
| <b>V</b> | Tournez la molette dans l'un<br>des deux sens |
| •        | Appuyez sur le bouton central                 |

## 2 - LES INNOVATIONS EXCLUSIVES ATA

## 2.1 - LE BOÎTIER MÉTROLOGIQUE ATA BOX

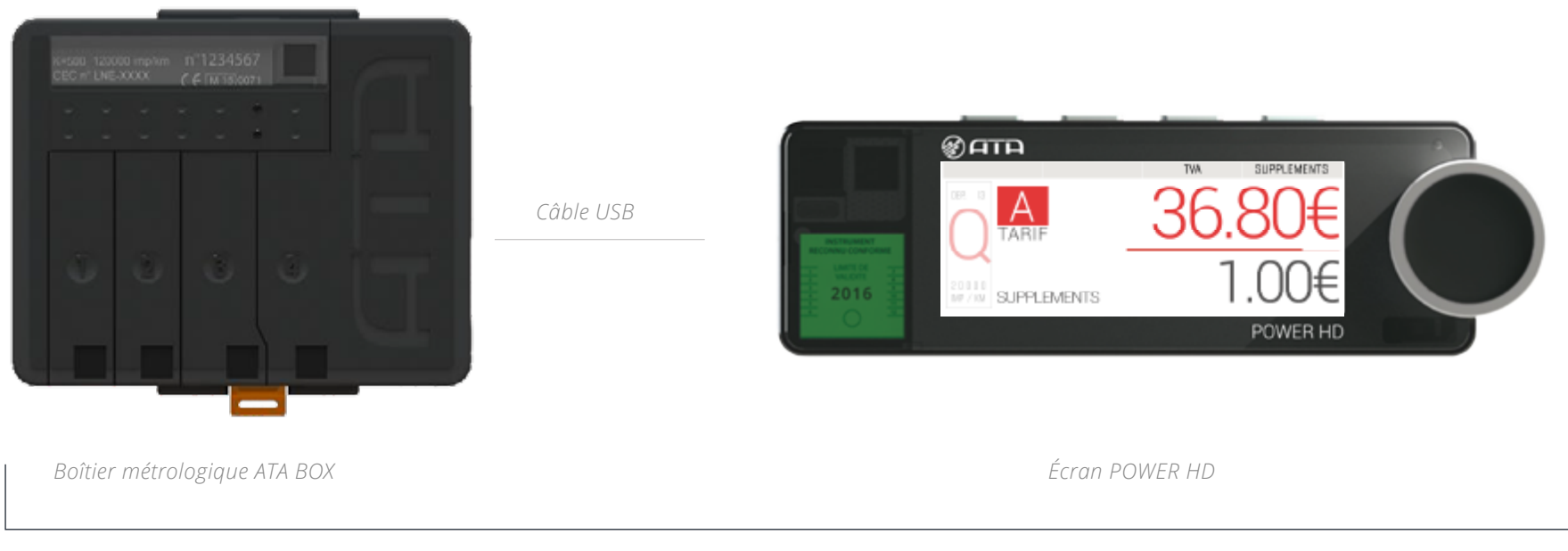

TAXIMÈTRE POWER HD

#### L'ATA BOX est une révolution dans le domaine du taxi !

Véritable cœur métrologique, elle s'associe avec l'écran POWER HD, comme avec les autres écrans de la gamme. L'écran peut donc être remplacé aisément par un autre modèle d'écran, sans avoir recours à une installation complète.

Elle s'installe simplement grâce à une centralisation du câblage. Elle se fait oublier dans un emplacement discret de l'habitacle. L'écran et le boîtier sont reliés par un simple câble USB.

La partie apparente du taximètre se limite ainsi à un écran design, sobre et élégant.

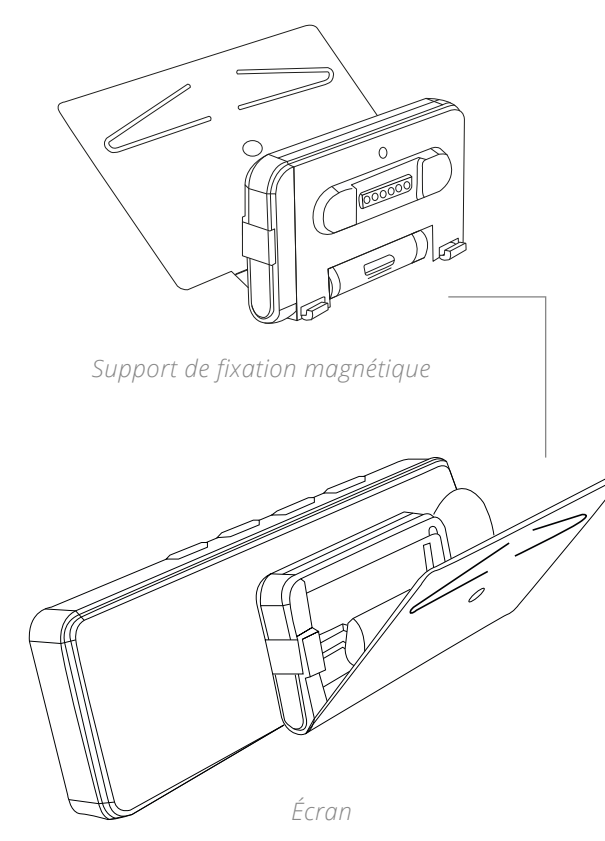

Le taximètre **POWER HD** est un ensemble constitué de deux éléments indissociables : l'ATA BOX (boitier métrologique) et son écran.

La fixation de l'écran est assurée de façon magnétique sur son support, ce qui vous permet de le retirer hors de la période d'activité du taxi.

### **ATTENTION**

La séparation des deux éléments lors d'une course n'est pas autorisée par la réglementation et provoque le blocage du taximètre. Tout retrait de l'écran doit s'effectuer uniquement en mode « ARRÊT TAXIMÈTRE » ou à partir du décompte d'arrêt (10 minutes).

En cas de retrait accidentel, vous disposez d'un délai de 20 secondes pour le remettre sur son support et conserver l'affichage des données de la course. Ce délai de 20 secondes ne se réinitialise pas une fois l'écran repositionné mais seulement au bout de 5 minutes sans détection de déconnexion de l'écran.

#### <sup>2</sup> Le fait de pouvoir rendre l'écran amovible est une option d'installation.

En effet, si nécessaire, l'écran peut être rendu solidaire du support de fixation au moment de l'installation.

### a savoir

La fixation de l'écran s'effectue en conformité avec les exigences réglementaires nationales.

L'objectif de l'installation est de permettre une visualisation des informations affichées de manière claire et distincte pour les passagers.

Au cours de toute sa durée de vie dans le véhicule, l'écran doit conserver la position initialement établie par l'installateur.

## 2.3 - L'ÉTIQUETTE DE TARIF DÉMATÉRIALISÉE

#### Sur ce modèle, l'étiquette annuelle de tarif a été dématérialisée. Lors des changements de tarifs, l'affichage est modifié sans étiquette papier supplémentaire à apposer sur le produit.

Les informations réglementaires suivantes sont désormais affichées par le taximètre :

- le numéro de département
- la lettre de tarif annuelle
- la valeur de coefficient K du taximètre

#### Pour éviter toute confusion entre la lettre du tarif annuel et la lettre du tarif de la course :

- en position « LIBRE » et « MENU » : la lettre annuelle est affichée de la manière la plus lisible possible,
 - en position « TARIF » et « À PAYER » : la lettre annuelle est affichée en contraste atténué.

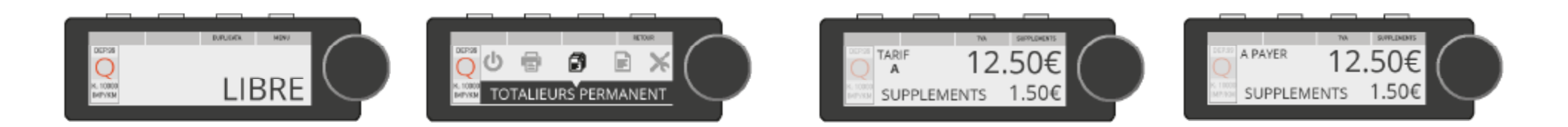

POSITION « LIBRE » ET « MENU » Étiquette de tarif visible

#### POSITION « TARIF » ET « A PAYER » Étiquette de tarif estompée

### 2.4 - LE COMPTEUR DE CHUTES

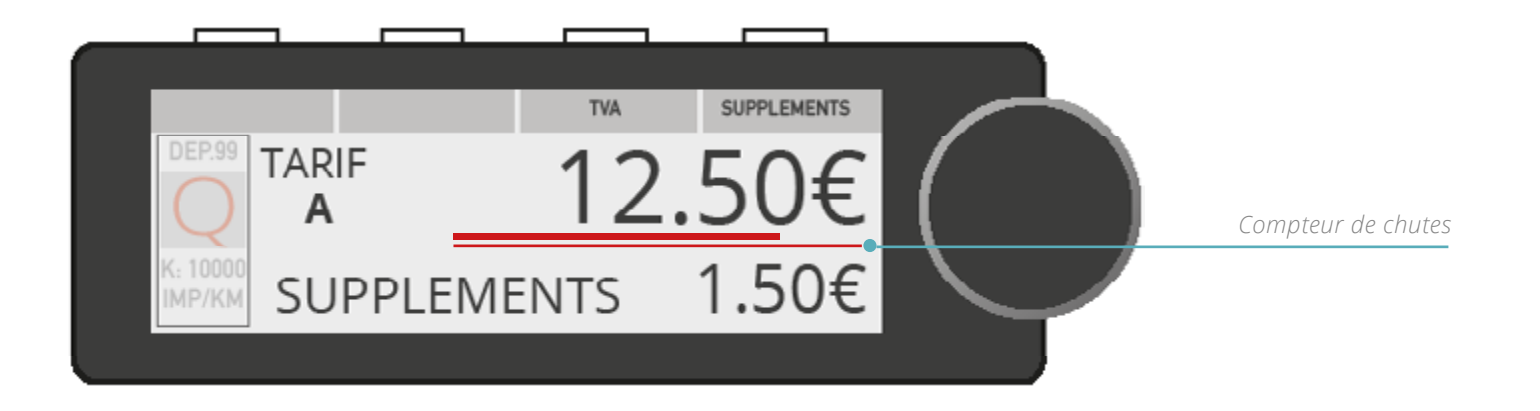

#### Le compteur de chutes, présent dans tous les taximètres de la gamme Révolution, est également une exclusivité ATA.

Sous forme d'une barre de progression s'affichant sous le montant de la course, il permet de visualiser le passage imminent à la chute suivante.

Vous pouvez ainsi voir d'un seul coup d'œil à quel moment le montant de la course va s'incrémenter.

### 2.5 - UNE UTILISATION INTUITIVE

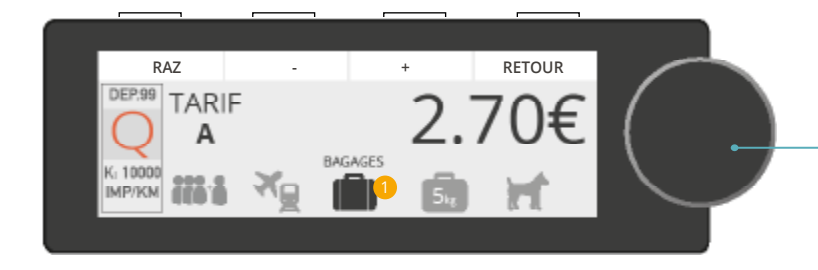

#### Molette de navigation rotative

Sa molette facilite la navigation dans les menus qui défilent aisément par une simple rotation et la validation s'effectue par une simple pression.

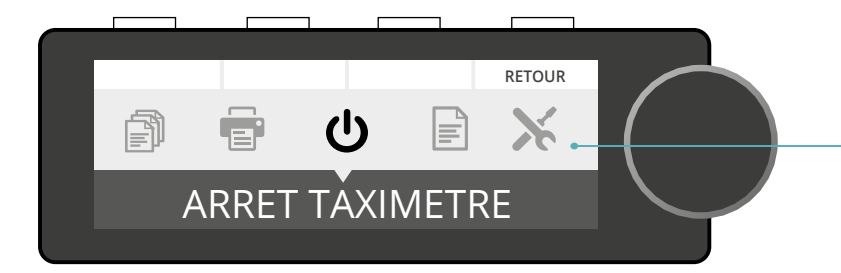

#### Écran graphique

Son écran graphique lui confère une grande richesse d'affichage permettant une illustration des différentes fonctions.

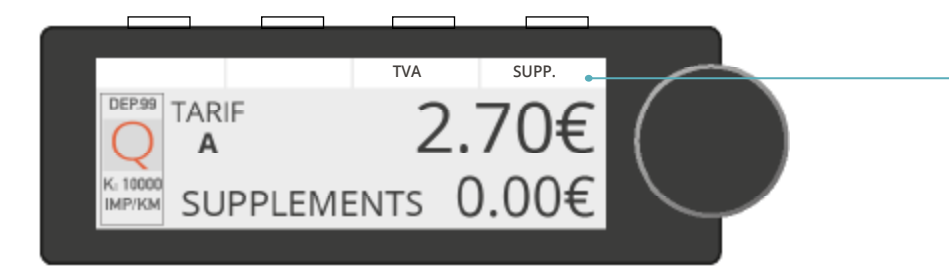

#### Barre de menus contextuels

Ses menus contextuels et ergonomiques améliorent la compréhension et la lecture grâce à une explication de la fonction des boutons poussoirs.

## 3 - UTILISATION COURANTE DE VOTRE TAXIMÈTRE

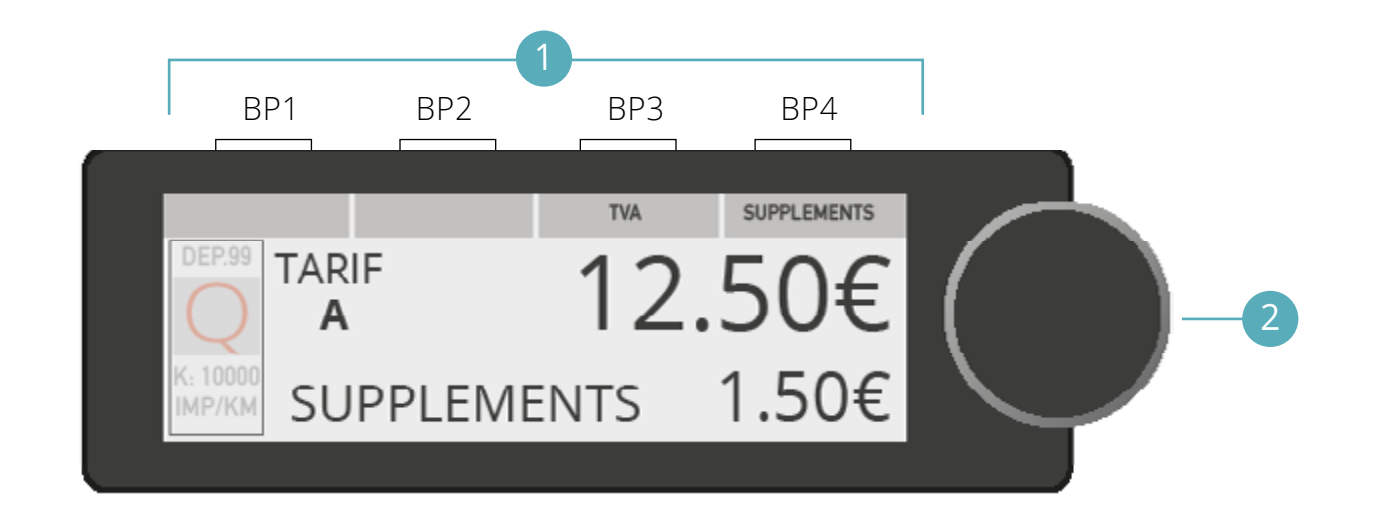

| LÉGENDES                      | SYMBOLES | ACTIONS                                     |  |
|-------------------------------|----------|---------------------------------------------|--|
|                               | Ļ        | Appuyez sur le bouton poussoir.             |  |
| Boutons poussoirs             | <u>↓</u> | Appuyez sur l'un des boutons poussoirs.     |  |
| 2<br>Malatta ( Dautan control | <b>N</b> | Tournez la molette dans l'un des deux sens. |  |
| Molette / Bouton central      | •        | Appuyez sur le bouton central.              |  |

## 3.2 - DÉMARRER VOTRE TAXIMÈTRE

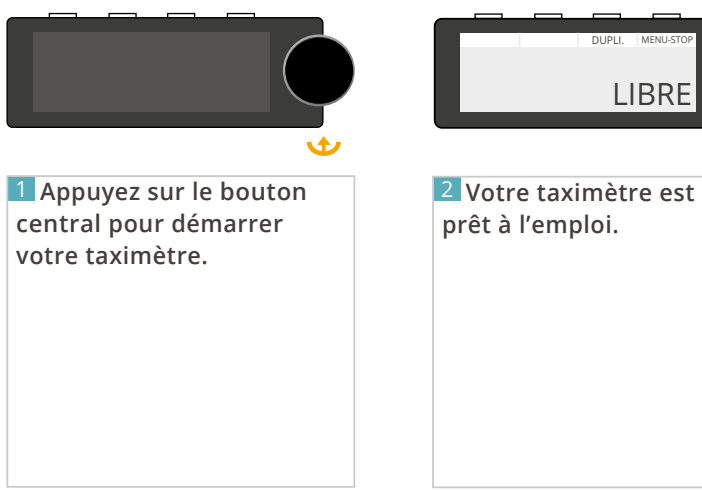

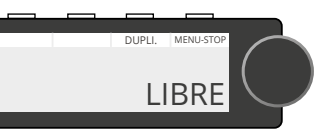

prêt à l'emploi.

## 3.3 - DÉMARRER UNE COURSE

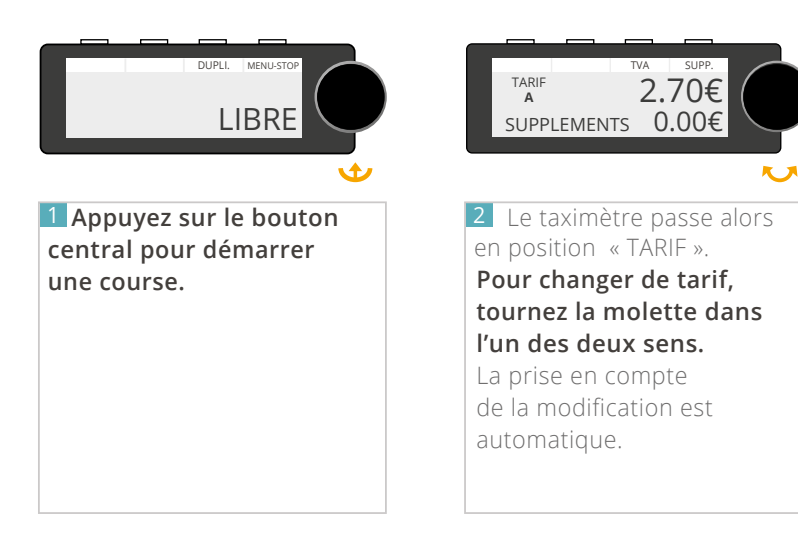

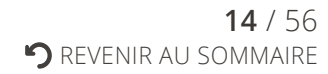

## 3.4 - UTILISER LES SUPPLÉMENTS

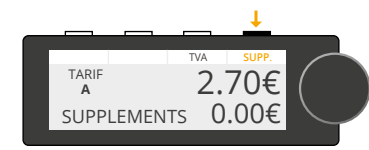

1 Appuyez sur <u>BP4</u> <u>« SUPPLEMENTS »</u> pour accéder au menu des suppléments.

Les suppléments sont accessibles uniquement lorsque votre taximètre est en position « TARIF ».

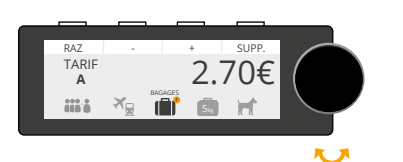

 Les suppléments apparaissent sous forme de liste déroulante de symboles.
 Pour naviguer dans le menu, tournez la molette dans l'un des deux sens.
 Le supplément sélectionné apparaît en surbrillance et son libellé s'affiche.

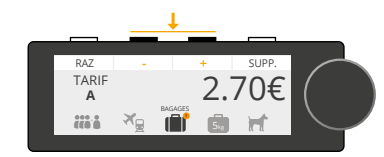

Appuyez sur <u>BP3 «+ »</u> pour ajouter un supplément, sur <u>BP2 « - »</u> pour le retirer.

Le nombre de suppléments appliqués est indiqué à côté du symbole correspondant.

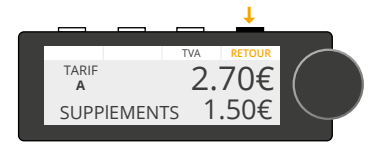

4 La prise en compte de la modification est automatique et le menu « SUPPLEMENTS » disparaît automatiquement au bout de 10 secondes ou en appuyant sur BP4 « RETOUR ».

### DÉTAILS DES SUPPLÉMENTS

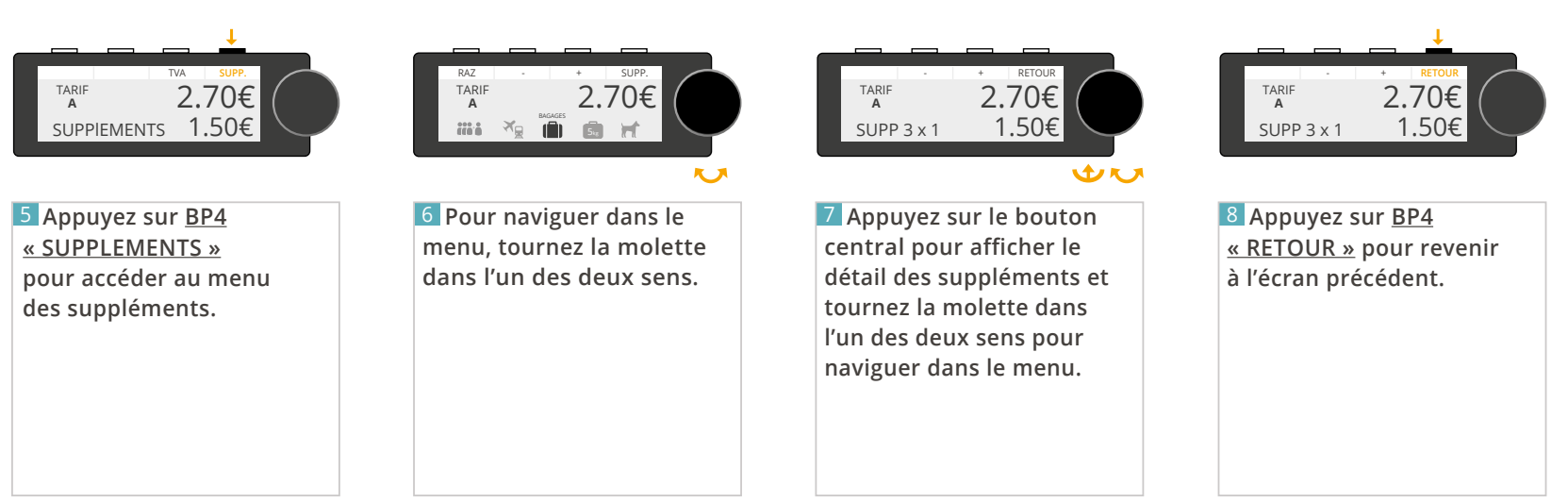

### 3.5 - MODIFIER LE TAUX DE TVA

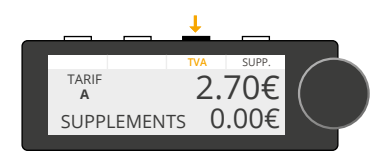

Le changement du taux de TVA est accessible uniquement lorsque le taximètre est en position « TARIF ».

Appuyez sur <u>BP3 «TVA »</u> pour afficher les différents taux.

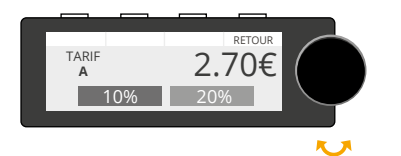

2 Tournez la molette dans l'un des deux sens jusqu'à obtenir le taux désiré. Appuyez sur <u>BP4 « RETOUR »</u> ou patientez 10 secondes pour revenir à l'écran précédent sans prise en compte des modifications.

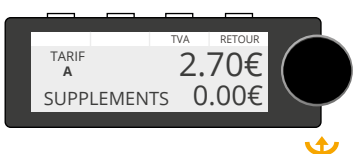

3 Appuyez sur le bouton central pour valider le taux.

Appuyez sur <u>BP4 « RETOUR »</u> pour retourner en position « TARIF » sans prise en compte des modifications.

### 3.6 - FINIR UNE COURSE

### 3.6.1 ARRÊTER UNE COURSE

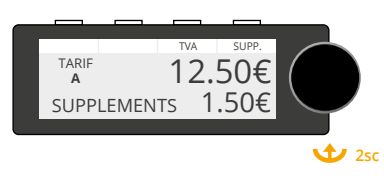

Appuyez sur le bouton central pendant 2 secondes pour arrêter la course et passer en position « A PAYER ».

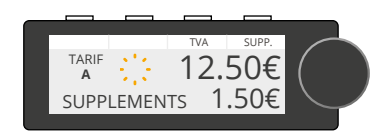

2 Le retour en position « LIBRE » ne pourra s'effectuer qu'après 10 secondes.

L'icône « Temporisation » apparaît pendant cette durée.

### 3.6.2 AFFICHER LE TOTAL À PAYER

Cas n°1 - Le montant de la course est supérieur au minimum de perception

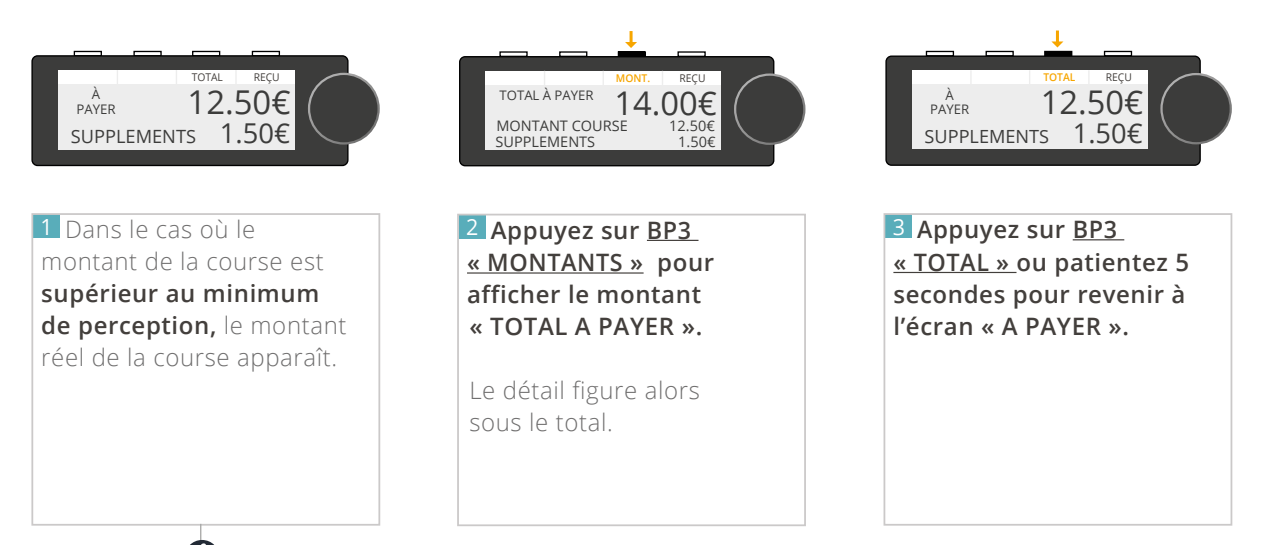

🕡 Ce détail s'affiche seulement si le montant de la course dépasse le minimum de perception.

Cas n°2 - Le montant de la course est inférieur au minimum de perception

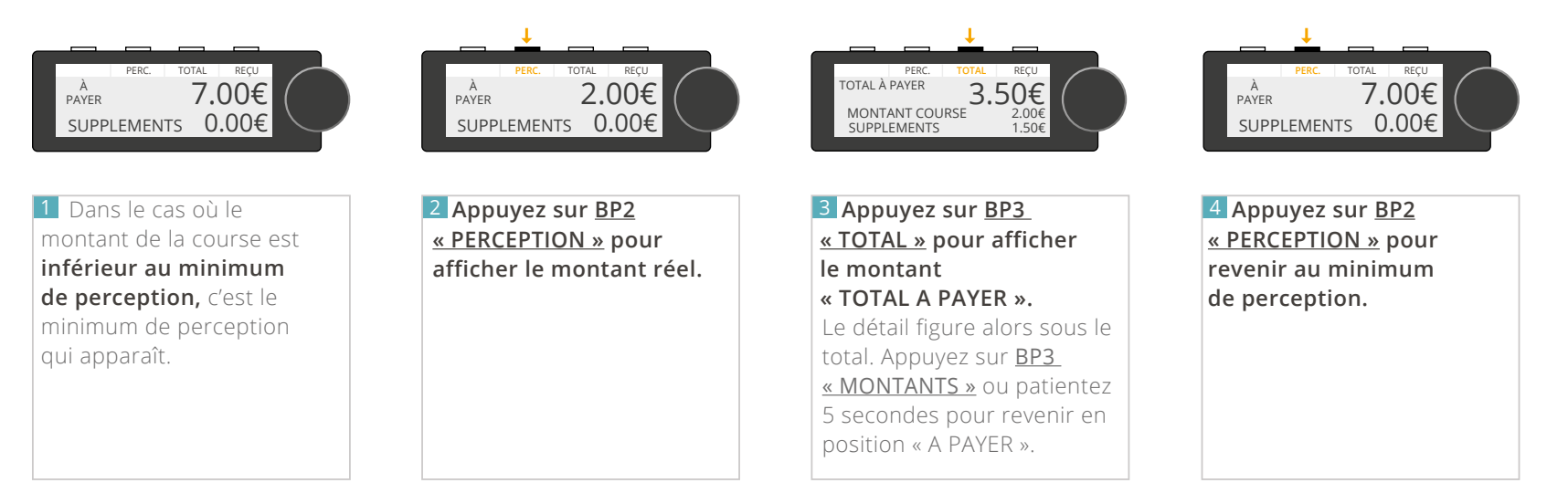

### 3.6.3 IMPRIMER UN REÇU

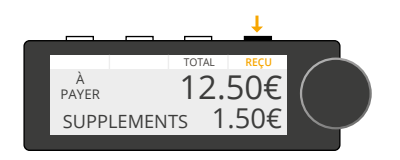

1 Appuyez sur <u>BP4</u> « RECU » pour imprimer le reçu de la course.

Chaque appui relance une impression.

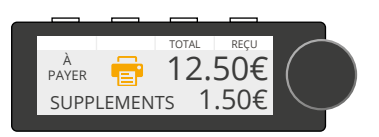

2 Pendant l'impression, l'icône « Imprimante » apparaît.

En cas d'anomalie de l'imprimante, l'icône « Défaut imprimante » apparaît.

#### 3.6.4 REVENIR EN POSITION « LIBRE »

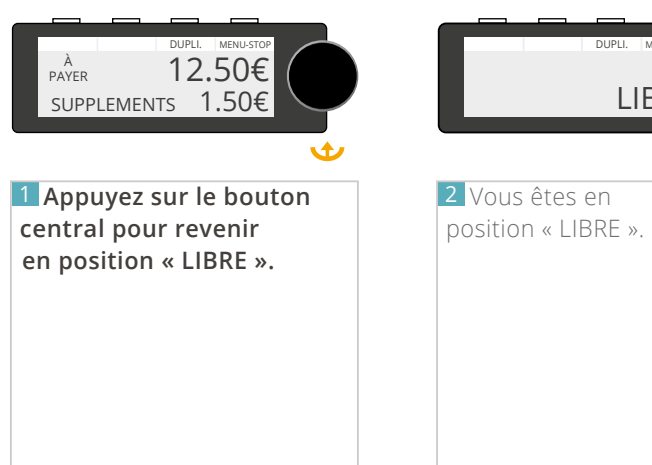

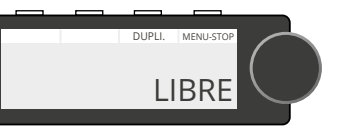

**19** / 56

**P**REVENIR AU SOMMAIRE

### 3.7 - IMPRIMER UN DUPLICATA

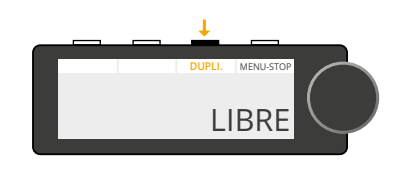

1 A partir de la position « LIBRE », appuyez sur BP3 « DUPLICATA » pour imprimer un duplicata du reçu de la course précédente.

Chaque appui relance une impression.

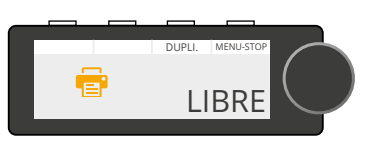

Pendant l'impression, l'icône « Imprimante » apparaît.

En cas d'anomalie de l'imprimante, l'icône « Défaut imprimante » apparaît.

## 3.8 - ÉTEINDRE VOTRE TAXIMÈTRE

Depuis la nouvelle version, un raccourci a été ajouté. Voir page 23.

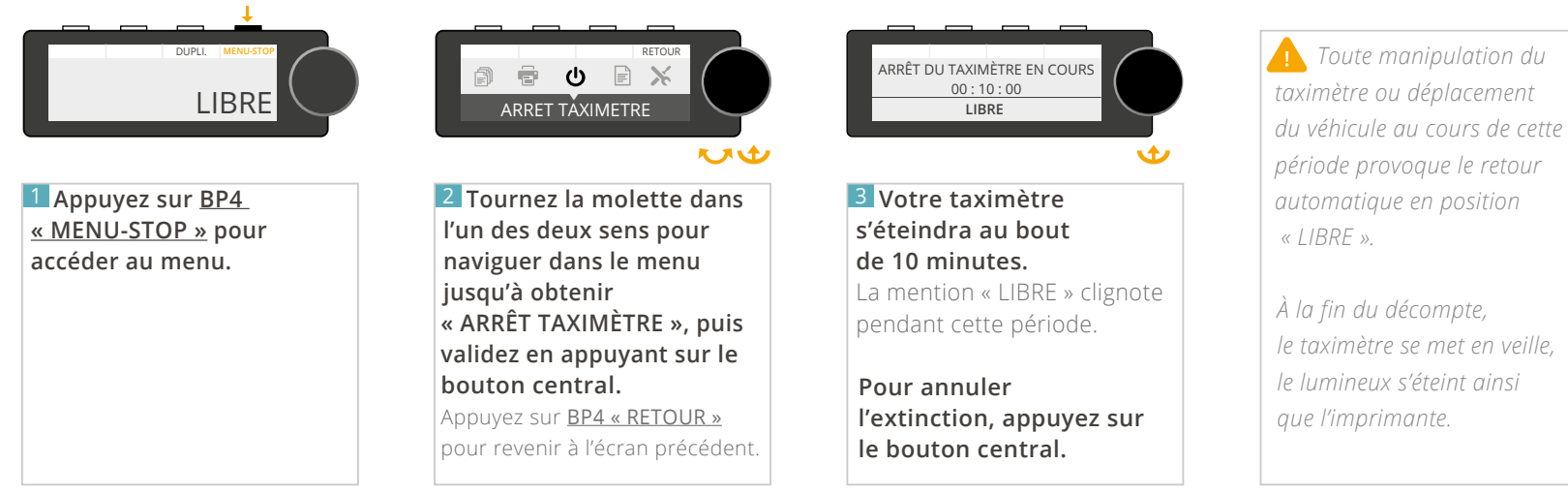

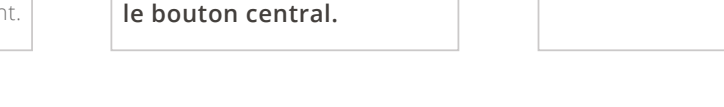

👔 En version amovible, l'écran ne peut être retiré de son support qu'à partir du moment où l'arrêt du taximètre est en cours.

## 4 - UTILISATION DES DIFFÉRENTS MENUS

## 4.1 - PRINCIPE D'UTILISATION

Pour accéder aux différents menus, il vous faut être en position « LIBRE ».

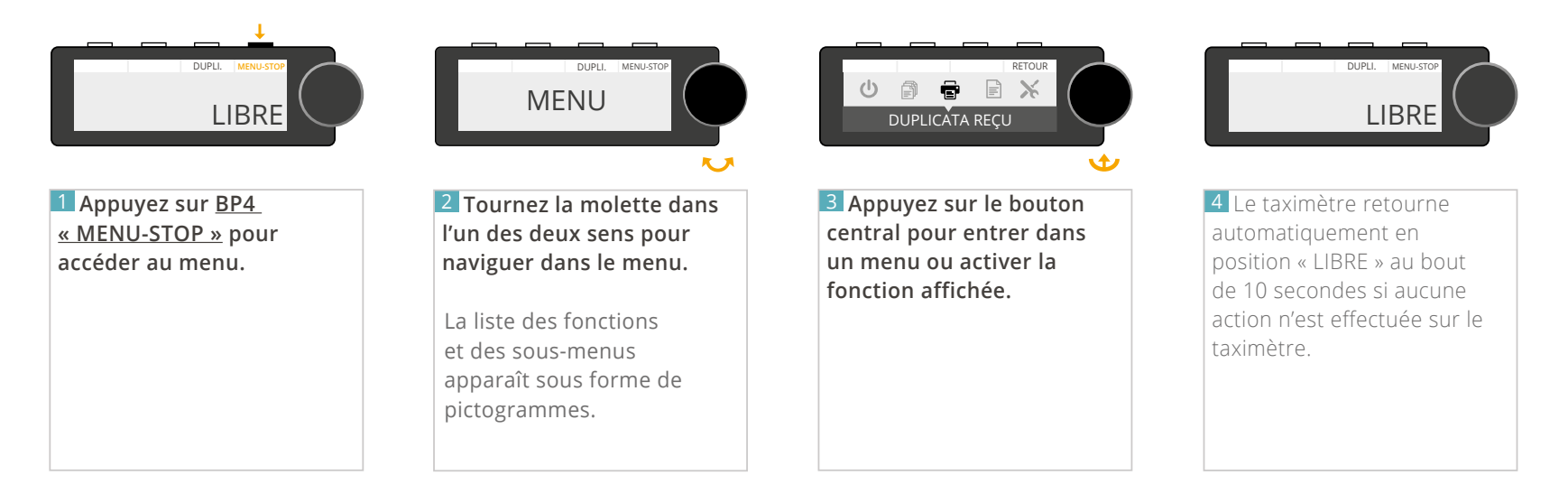

Pour simplifier la navigation et pour éviter un trop grand nombre de répétitions, le taximètre mémorise le contexte des derniers menus consultés. Ainsi, lorsque vous retournez en position « LIBRE » et que vous entrez à nouveau dans le menu, la première fonction (ou sous-menu) proposée sera la dernière que vous avez consultée.

## 4.2 - MENU « ARRÊT TAXIMÈTRE »

Permet d'arrêter votre taximètre, après un décompte de 10 minutes. Pour arrêter votre taximètre, deux possibilités s'offrent à vous :

#### Possibilité n°1 -

taximètre.

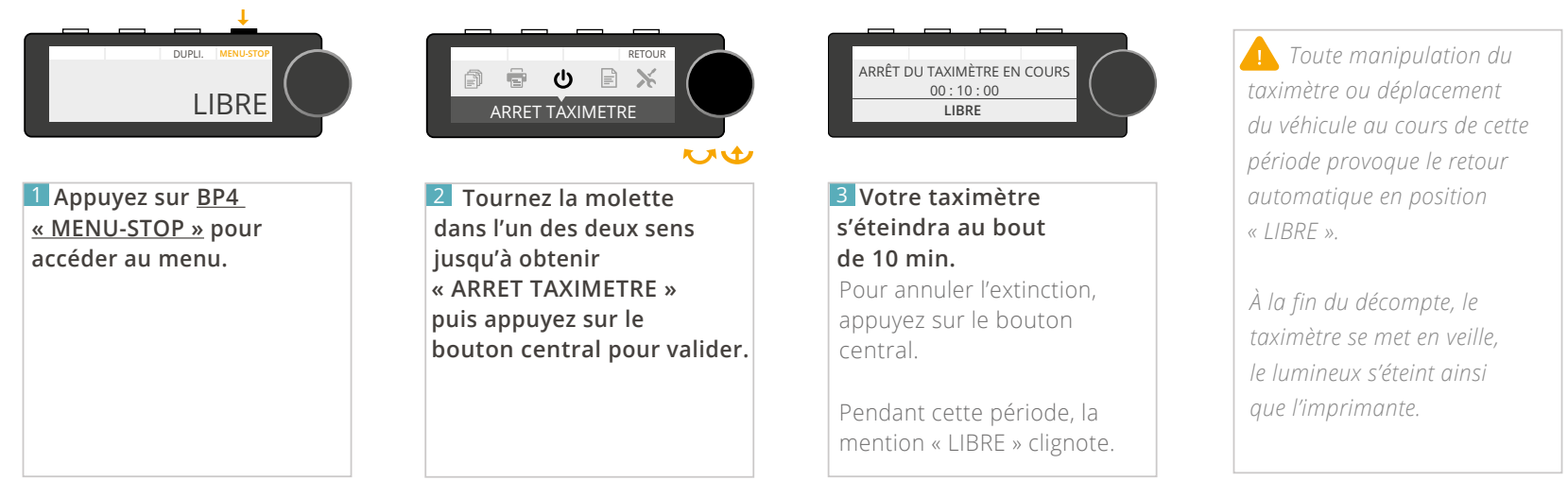

Possibilité n°2 - Cette fonctionnalité n'est disponible qu'à partir de la version 1.11 de votre afficheur, et de la version 1.11 de votre ATA BOX.

Si vous ne voyez pas cette fonction dans votre taximètre, contactez votre installateur afin de mettre à jour votre matériel. Pour vérifier la version de votre matériel, référez-vous à la rubrique <u>« CONSULTER LES PARAMETRES REGLEMENTAIRES »</u> de ce manuel.

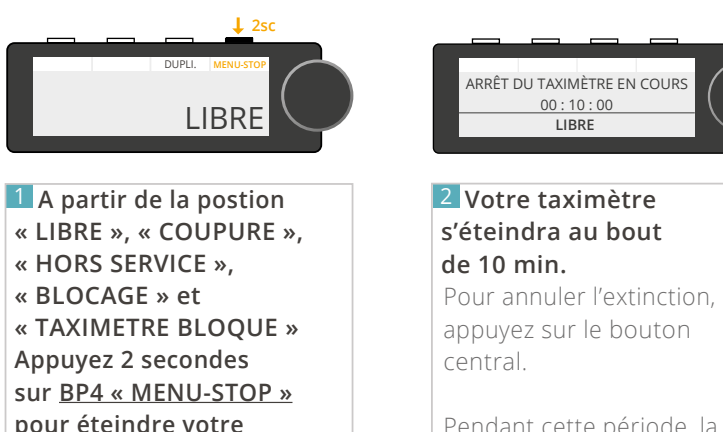

Pendant cette période, la mention « LIBRE » clignote.

### 4.3 - MENU « DUPLICATA REÇU »

Permet d'imprimer un duplicata du reçu de la dernière course.

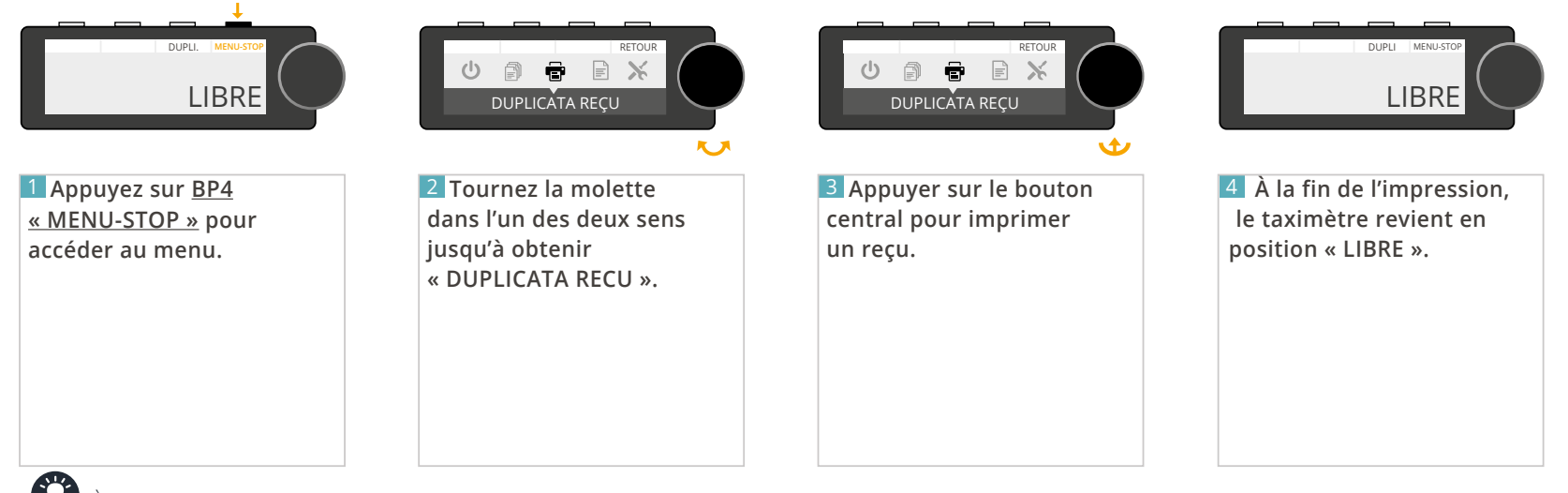

### 4.4 - MENU « TOTALISATEURS PERMANENTS »

Permet de consulter les totalisateurs non effaçables.

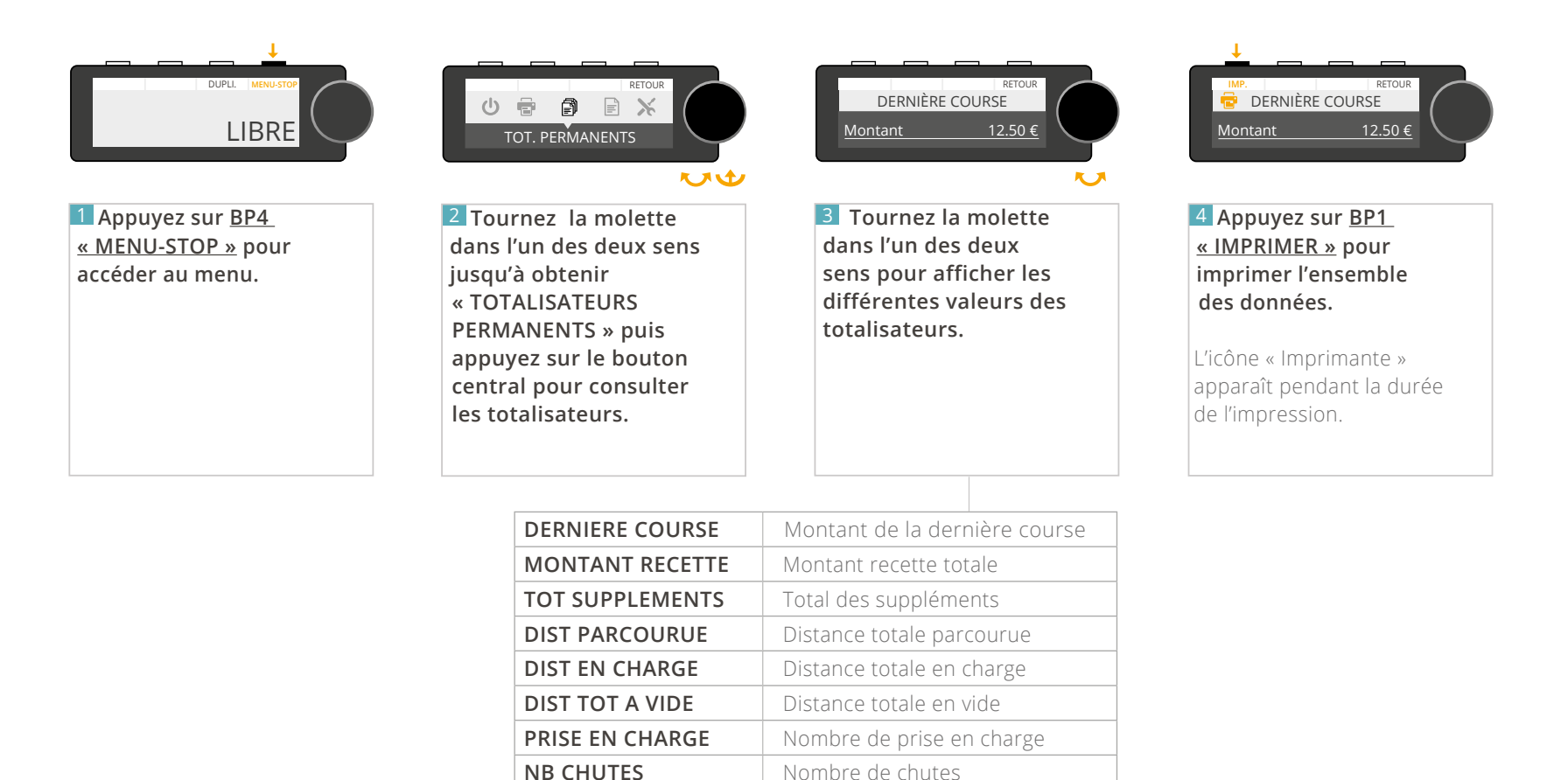

### 4.5 - MENU « TOTALISATEURS PARTIELS »

Permet de consulter les totalisateurs effaçables.

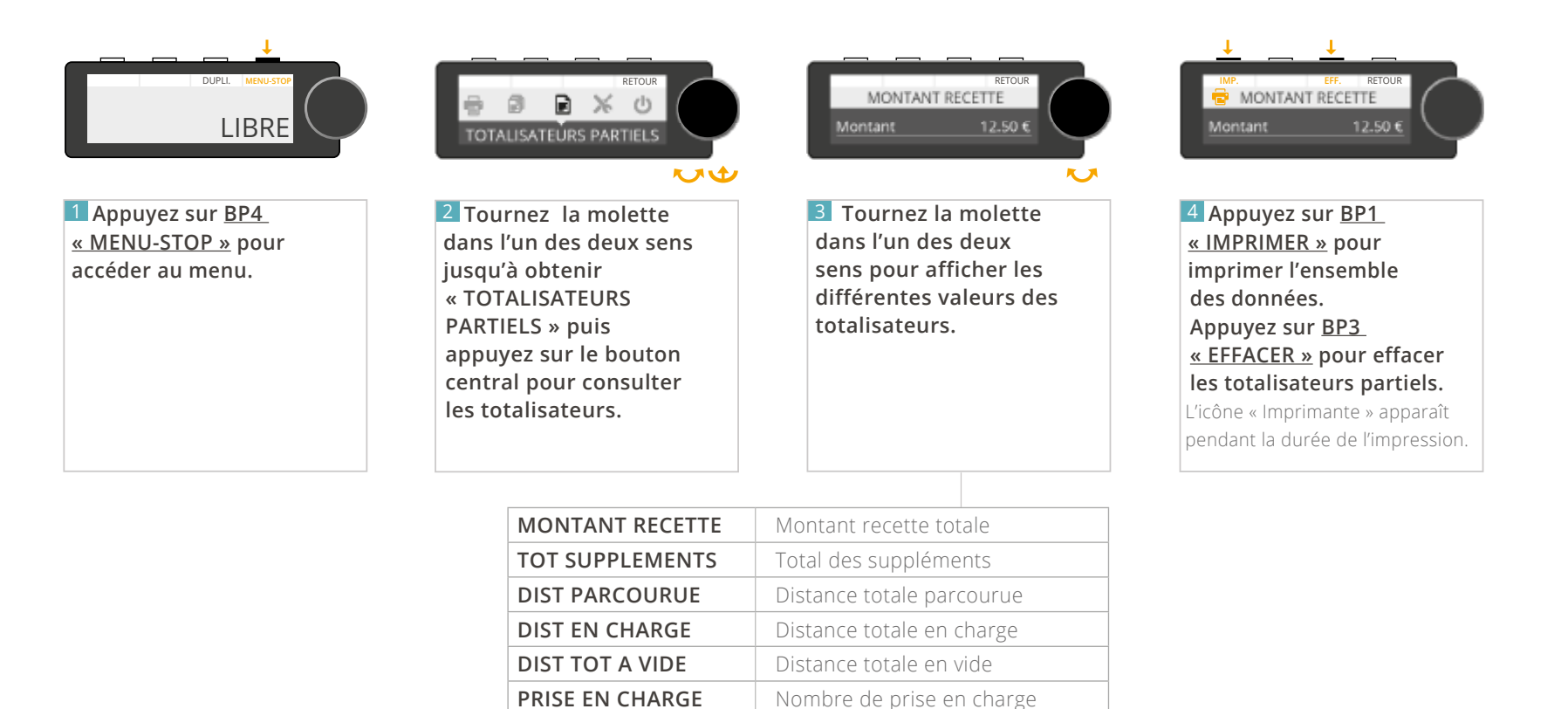

Nombre de chutes

À tout moment, appuyez sur <u>BP4 « RETOUR »</u> pour revenir à l'écran précédent.

**NB CHUTES** 

## 4.6 - MENU « RÉGLAGES »

### 4.6.1- RÉGLER LE DÉLAI D'ARRÊT AUTOMATIQUE

Permet de régler la durée d'inactivité en position « LIBRE » au-delà de laquelle le taximètre passe automatiquement en « ARRET TAXIMETRE ».

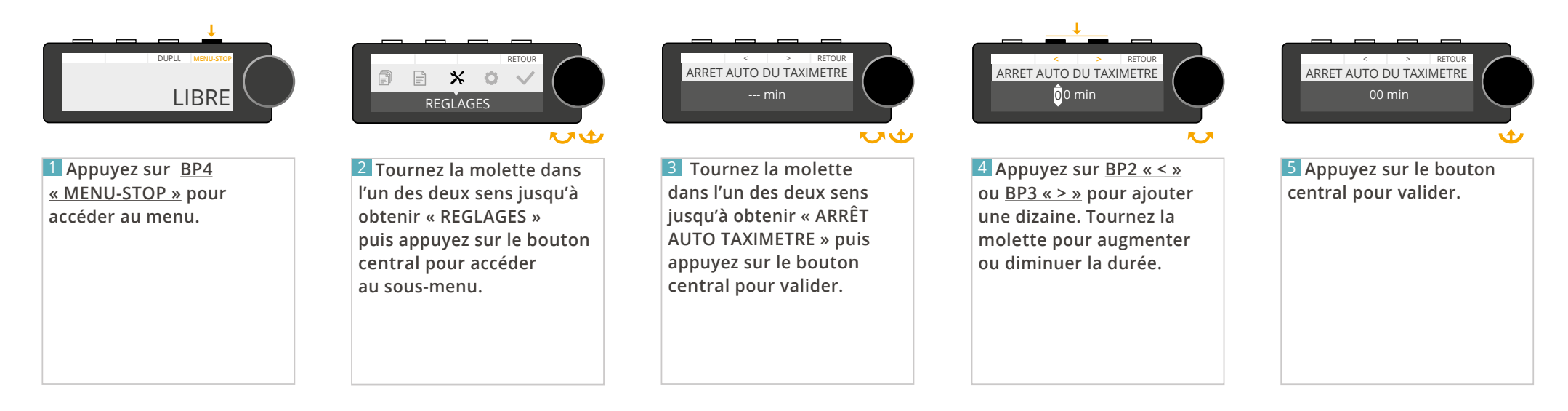

### 4.6.2 AJUSTER LA LUMINOSITÉ DE L'ÉCRAN

Permet de régler la luminosité de votre taximètre en fonction de la luminosité ambiante. Ainsi, un réglage de jour est indépendant d'un réglage de nuit.

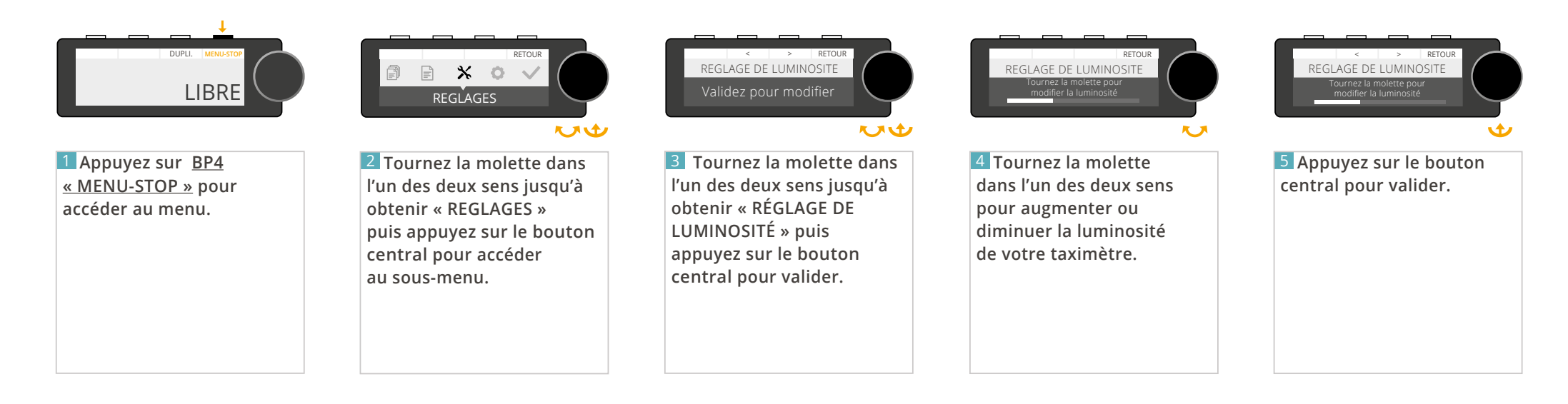

### 4.6.3 CONSULTER L'ÉCHÉANCE DE VOTRE PÉRIODICITÉ

Cette section est réservée aux locataires ATA SERVICES.

Vous avez souscrit un contrat de location ATA SERVICES et avez choisi la périodicité de votre facturation (mensuelle, trimestrielle, annuelle). Vous pouvez consulter votre prochaine échéance :

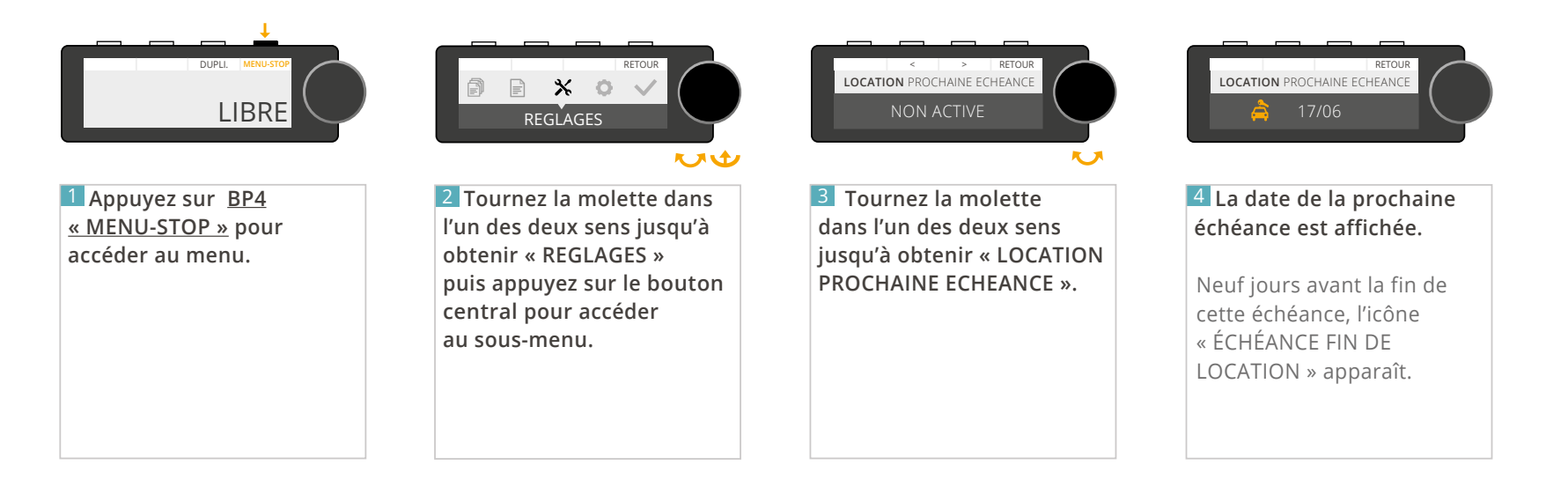

### 4.6.4 SAISIR LE CODE DE PROLONGATION

Cette section est réservée aux locataires ATA SERVICES.

Désormais, l'activation de votre taximètre est automatique et ne nécessite plus de code. Seuls guelgues cas très spécifiques peuvent demander une activation manuelle :

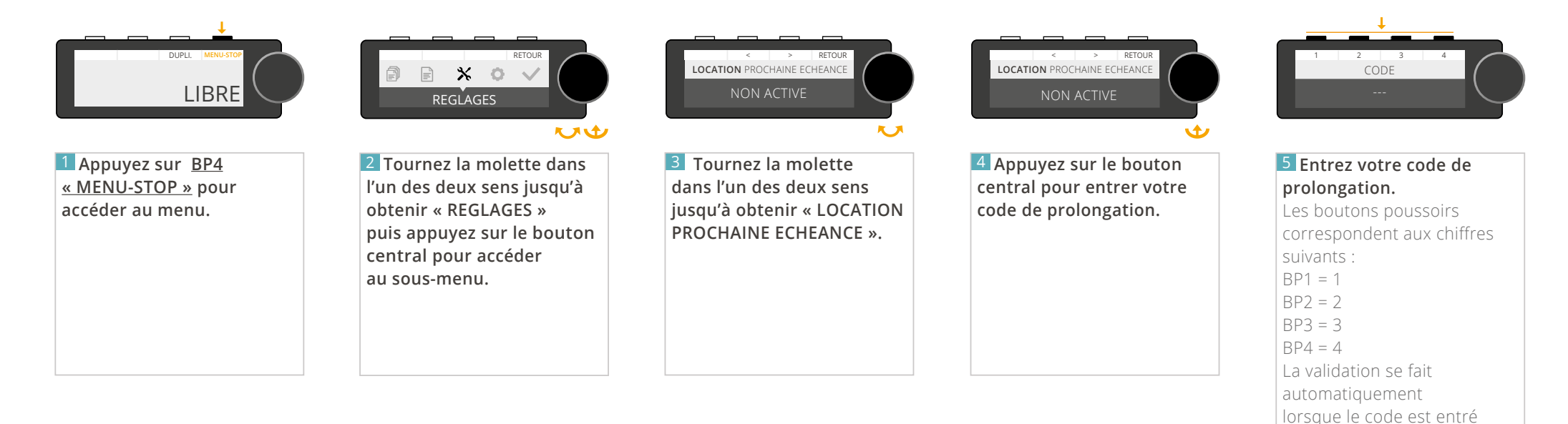

correctement. Dans ce cas, la date de la prochaine échéance apparaît. Dans le cas contraire.

« CODE FAUX » apparaît.

le message

### 4.6.5 MOT DE PASSE

Cette section est réservée aux installateurs.

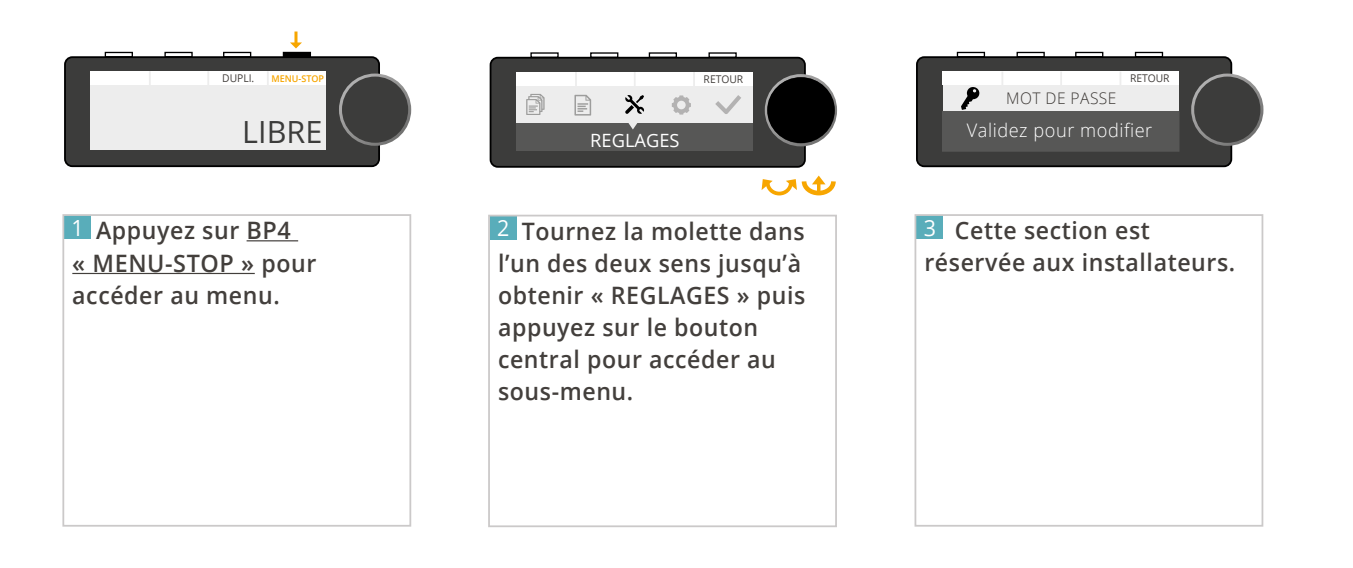

### 4.6.6 MODIFIER LA DATE ET L'HEURE

Permet de modifier la date et l'heure (à plus ou moins 2 minutes) de votre taximètre.

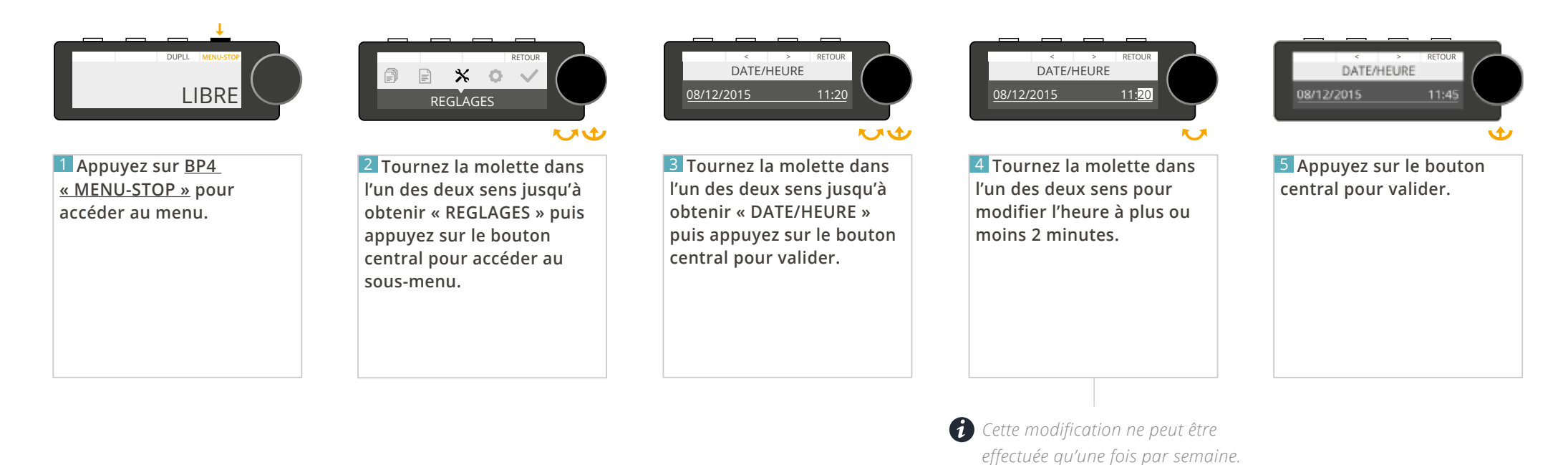

### 4.6.7 PARAMETRER LE CHANGEMENT AUTOMATIQUE DE TARIF

Permet d'activer ou non le changement automatique de tarif.

#### Cette fonctionnalité n'est disponible qu'à partir de la version 1.10 de votre afficheur, et de la version 1.10 de votre ATA BOX.

Si vous ne voyez pas cette fonction dans votre taximètre, contactez votre installateur afin de mettre à jour votre matériel. Pour vérifier la version de votre matériel, référez-vous à la rubrique<u>« CONSULTER LES PARAMETRES REGLEMENTAIRES »</u> de ce manuel.

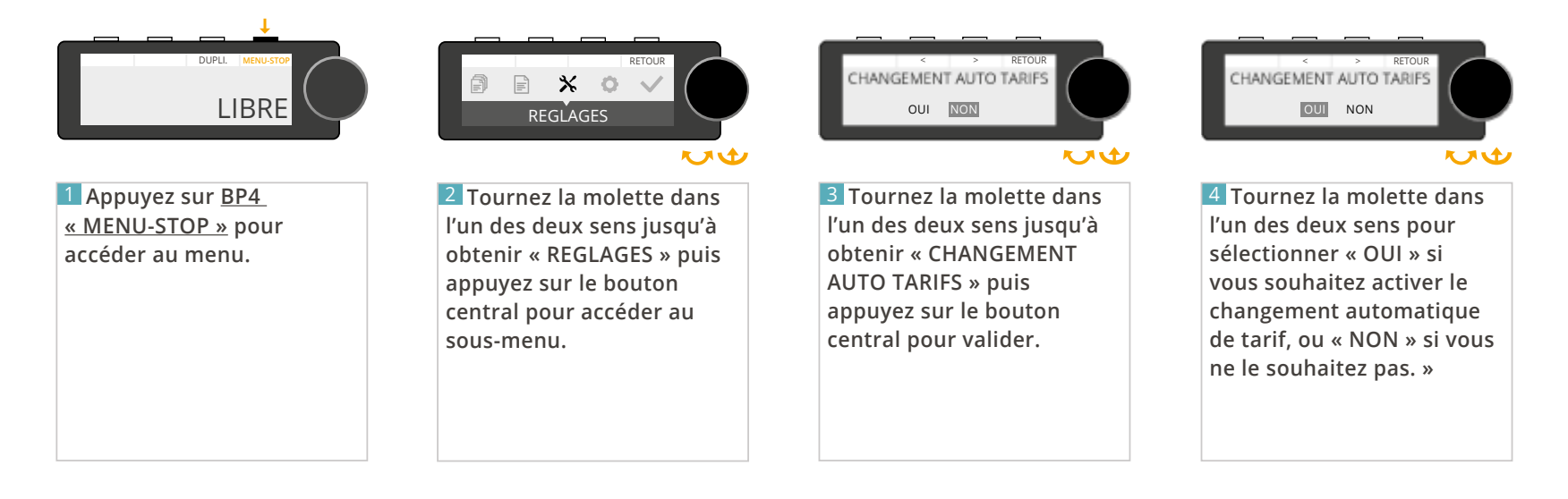

## 4.7 - MENU « PARAMÈTRES »

### 4.7.1 CONSULTER LES PARAMÈTRES TARIFAIRES

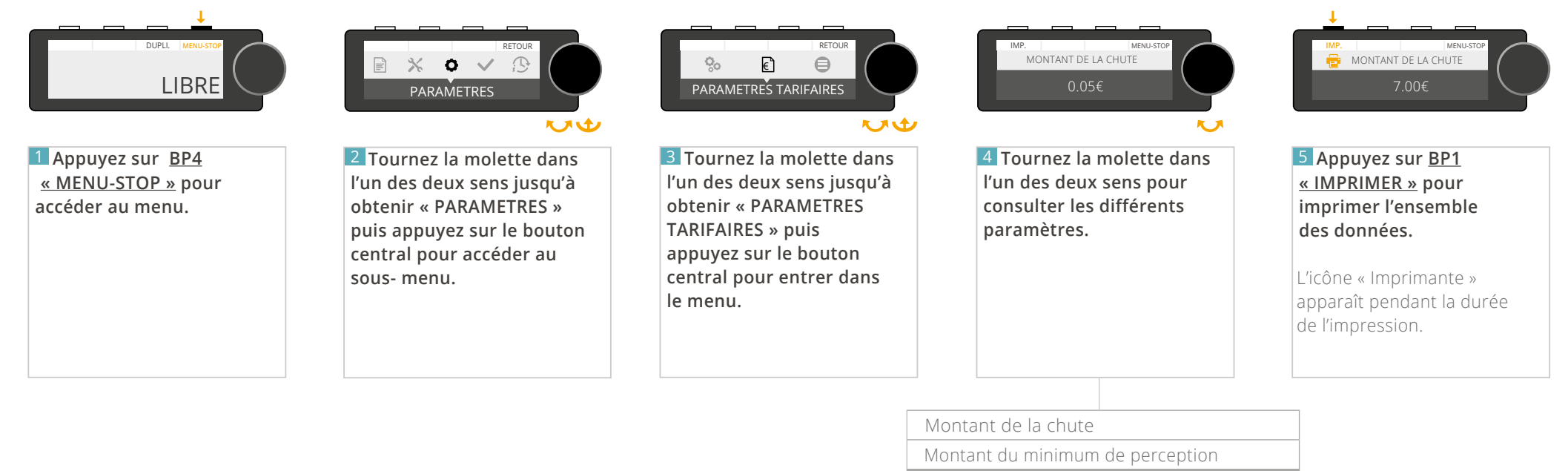

POUR CHAOUE TARIF

Montant du tarif de prise en charge

Distance de la 1ère chute

Tarif horaire

Tarif kilométrique

POUR CHAQUE SUPPLÉMEN

Montant du supplément

Quantité maximale de ce supplément

### 4.7.2 CONSULTER LES PARAMÈTRES RÈGLEMENTAIRES

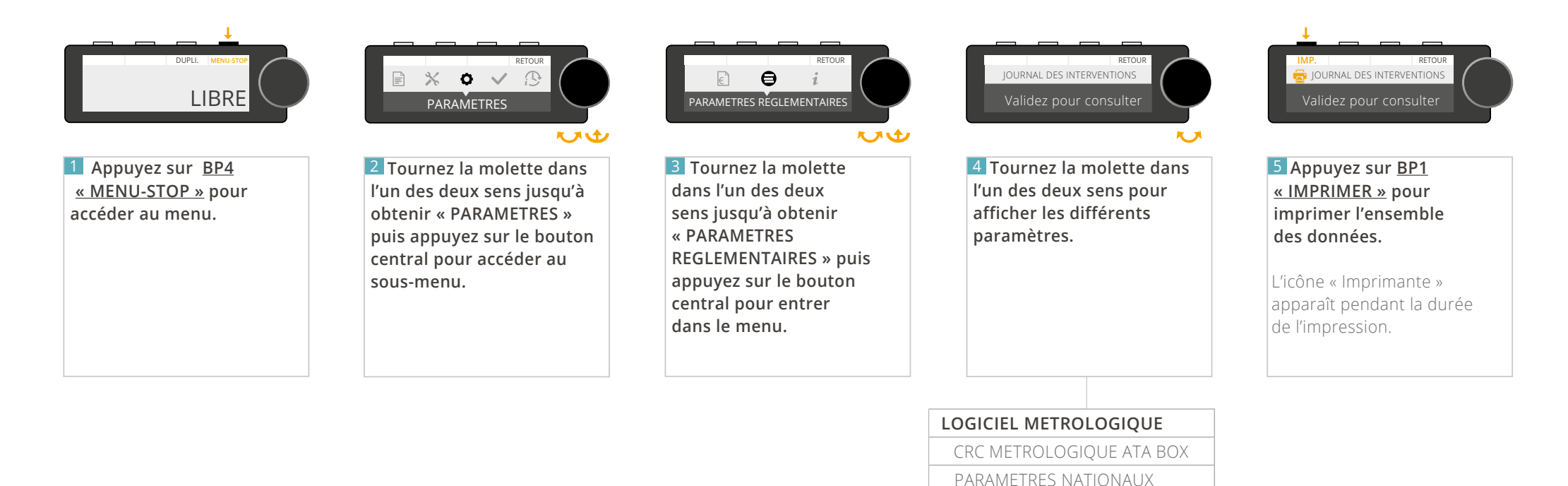

VERSION LOGICIELLE

NUMERO DE STATIONNEMENT

**JOURNAL DES INTERVENTIONS** (Appuyez sur le bouton central pour consulter le journal)

ATA BOX ECRAN

COEFFICIENT K

### 4.7.3 CONSULTER LES MARQUAGES DU TAXIMÈTRE

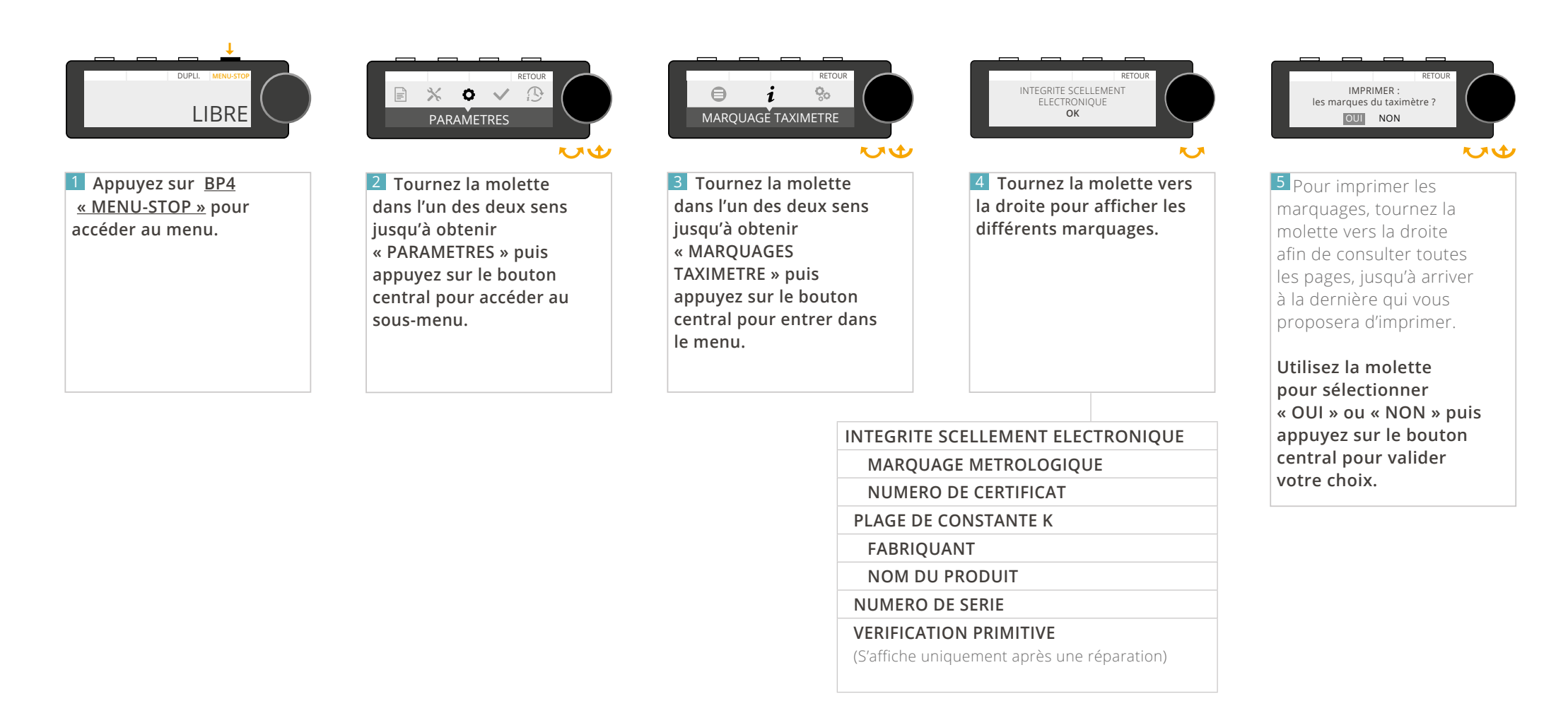

### 4.7.4 CONSULTER LE MENU INSTALLATEUR

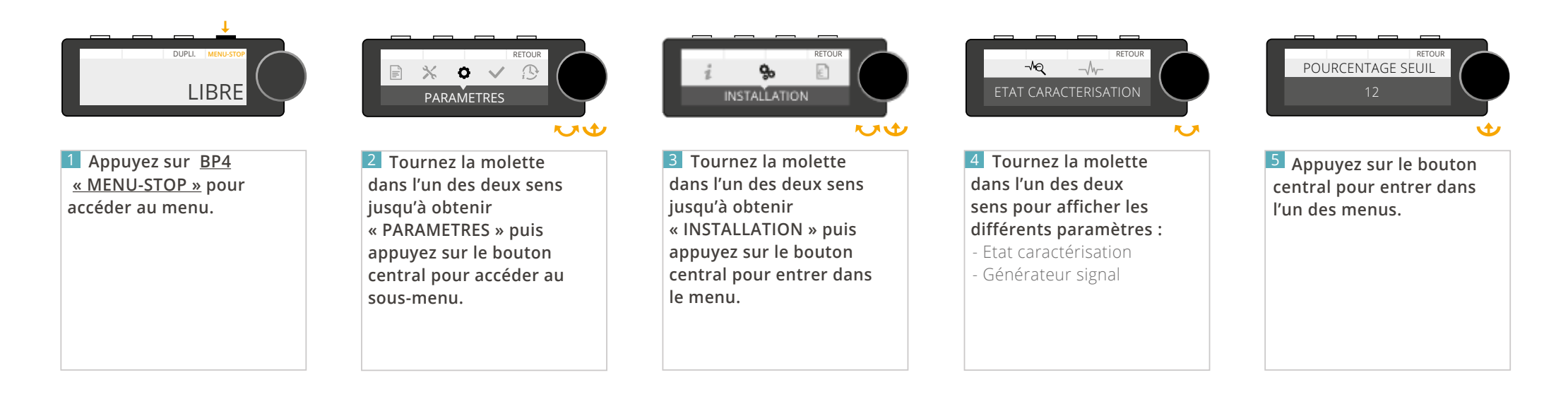

### 4.8 - MENU « TESTS »

### 4.8.1 TESTER L'AFFICHEUR

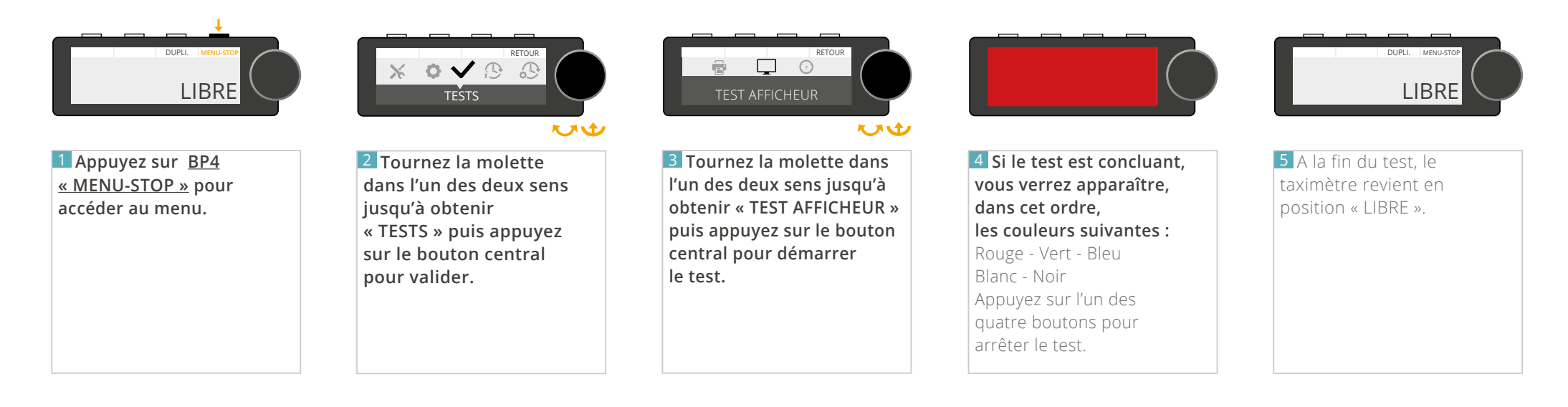

#### 4.8.2 TESTER LE CAPTEUR

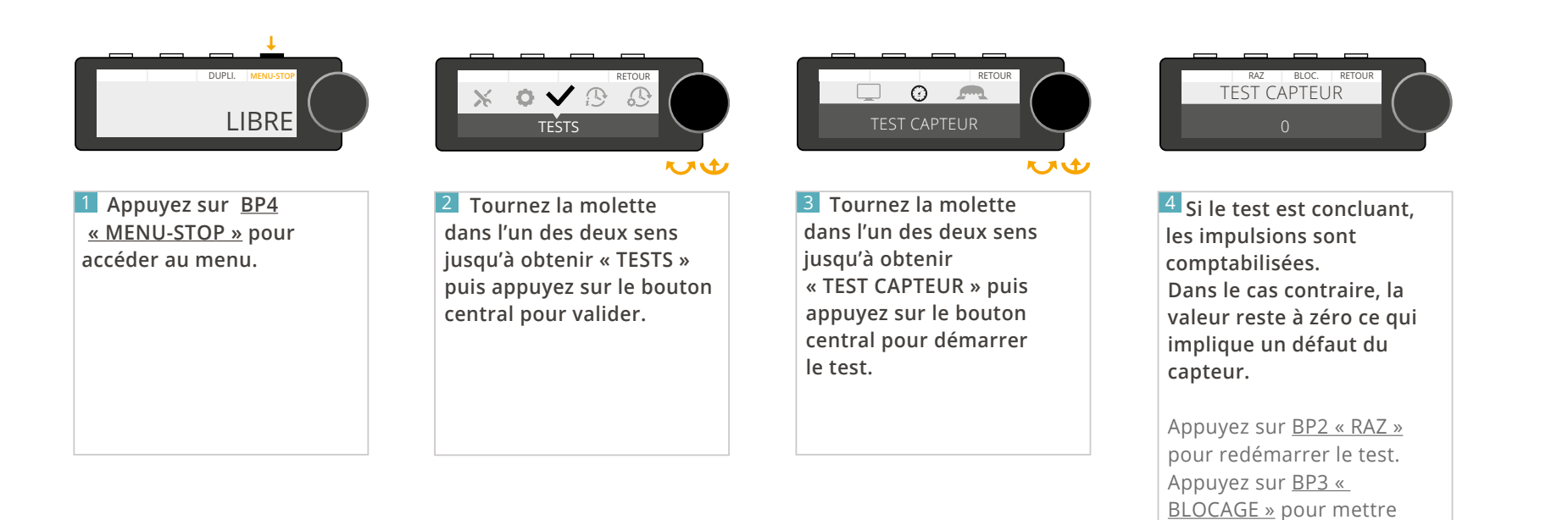

le test en pause.Appuyez sur <u>BP4 « RETOUR »</u> pour revenir à l'écran

précédent.

#### 4.8.3 TESTER LE LUMINEUX

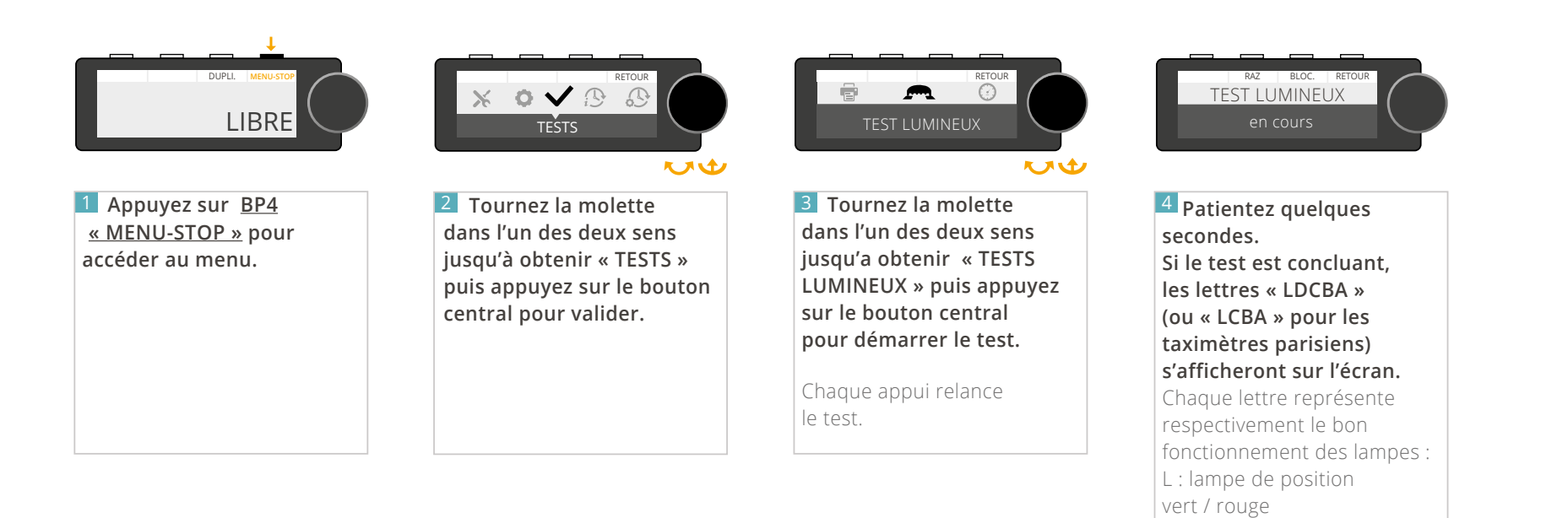

D : lampe lettre D C : lampe lettre C B : lampe lettre B A : lampe lettre A

Dans le cas où une ampoule est défectueuse, la lettre correspondante

est remplacée par « o » ou « c ».

#### 4.8.4 TESTER L'IMPRIMANTE

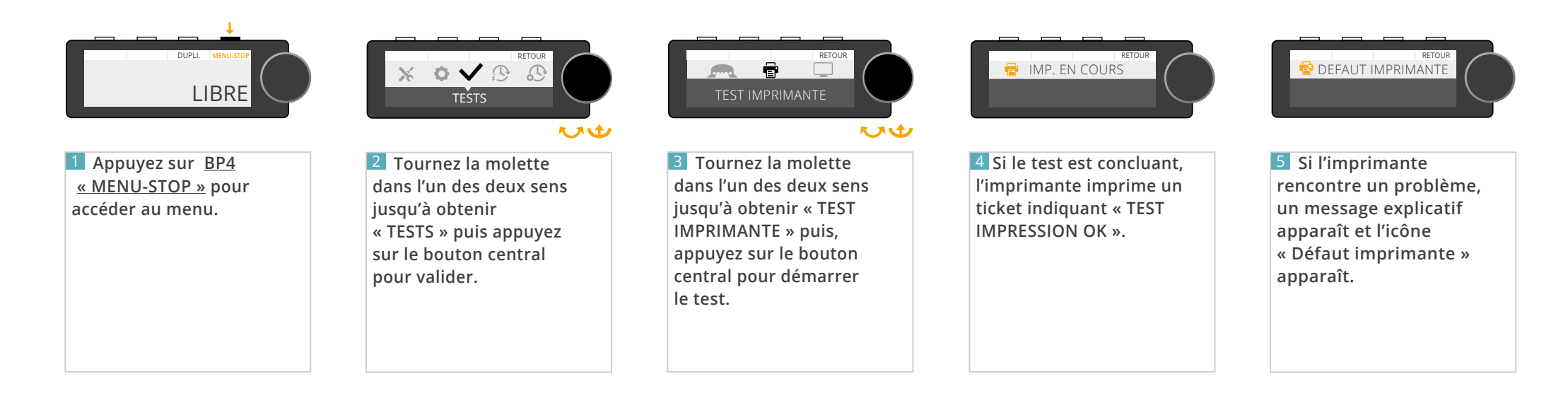

## 5 - LA FONCTION HORODATEUR

### 5.1 - MENU « INFORMATION HORODATEUR »

Disponible uniquement lorsque la fonction horodateur est présente.

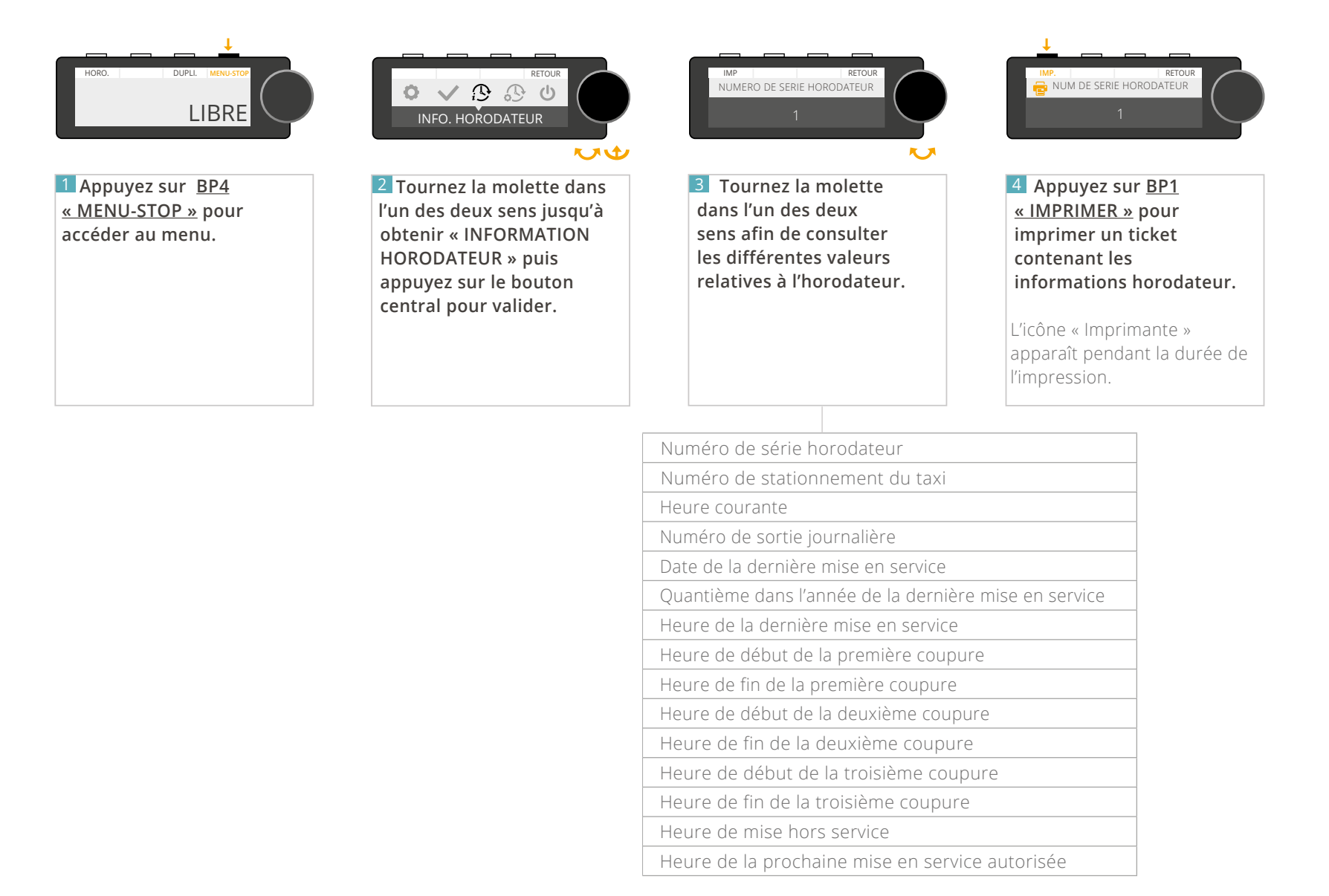

## 5.2 - MENU « PARAMÈTRES HORODATEURS »

Disponible uniquement lorsque la fonction horodateur est présente.

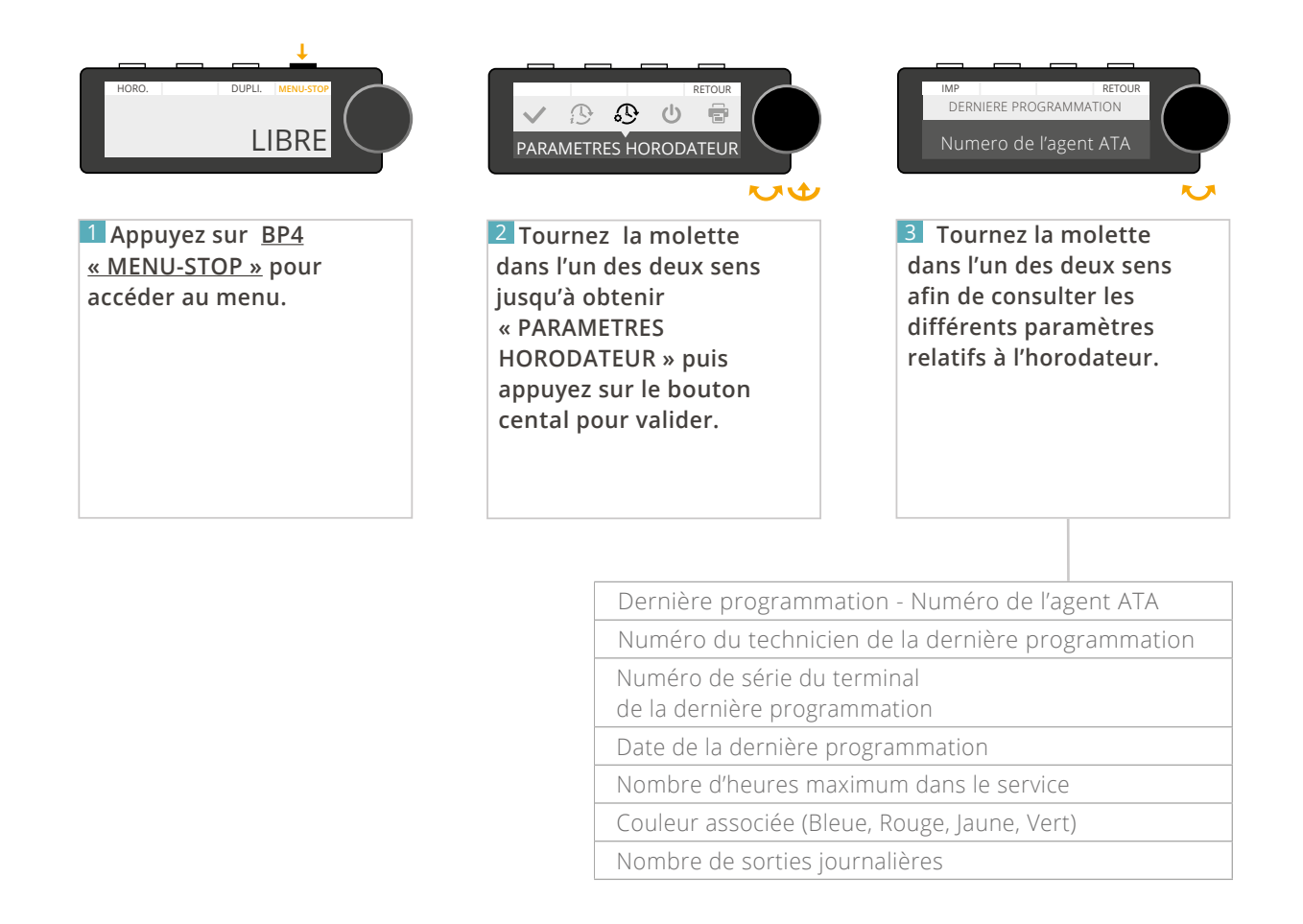

### 5.3 - MENU « GESTION DE SERVICE »

#### 5.3.1 DÉMARRER UN SERVICE

Disponible uniquement lorsque la fonction horodateur est présente.

#### Ce mode de fonctionnement n'est valable qu'à partir de la version 2.0 de votre ATA BOX, et de la version 2.0 de votre afficheur.

*Pour vérifier la version de votre matériel, référez-vous à la rubrique <u>« CONSULTER LES PARAMETRES REGLEMENTAIRES »</u> de ce manuel. Pour les versions antérieures aux versions 2.0 : Allez directement à la page <u>33.</u>* 

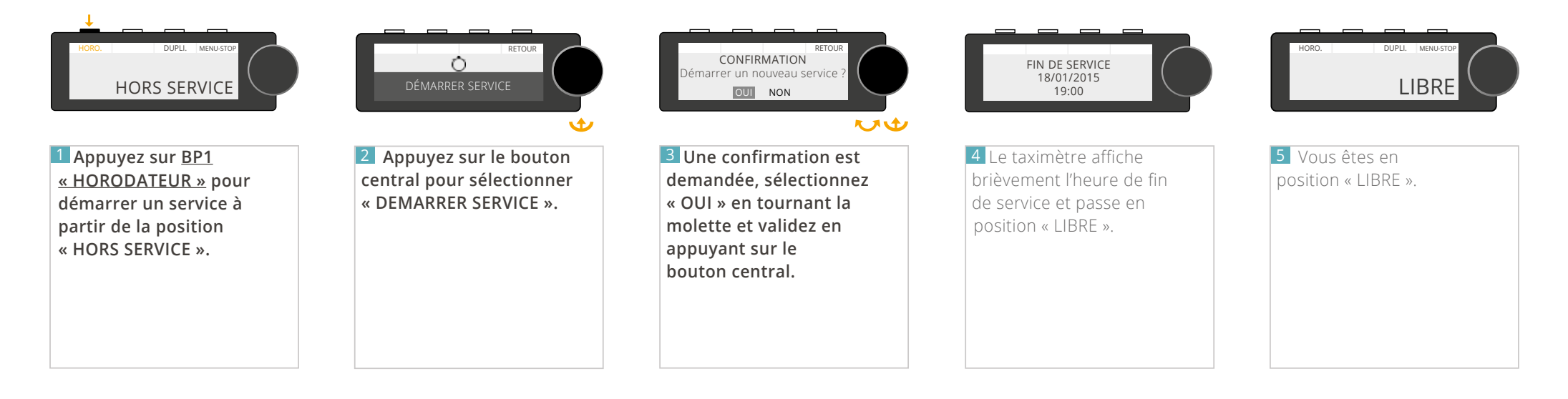

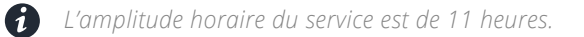

En fin de service, le taximètre affiche une série de pictogrammes :

- **(***)* 30mn avant la fin de service
- 10mn avant la fin de service
- **Ö** *en fin de service pendant une course*

### 5.3.2 ARRÊTER UN SERVICE

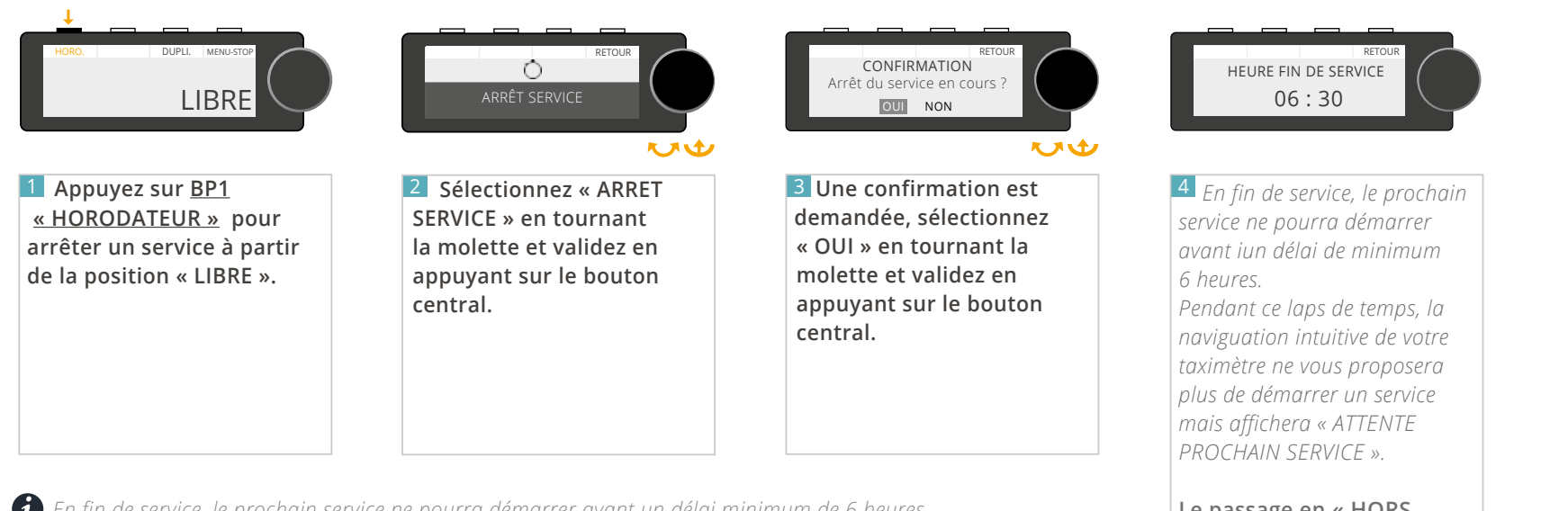

Le passage en « HORS SERVICE » est automatique à l'issue de la période de service dès la fin de la course au moment du retour en position « LIBRE » pour revenir à l'écran précédent.

👔 En fin de service, le prochain service ne pourra démarrer avant un délai minimum de 6 heures.

### 5.4 - MENU « GESTION DES COUPURES »

#### 5.4.1 DÉMARRER UNE COUPURE

Disponible uniquement lorsque la fonction horodateur est présente.

#### Ce mode de fonctionnement n'est valable qu'à partir de la version 2.0 de votre ATA BOX, et de la version 2.0 de votre afficheur.

Pour vérifier la version de votre matériel, référez-vous à la rubrique <u>« CONSULTER LES PARAMETRES REGLEMENTAIRES »</u> de ce manuel. Pour les versions antérieures aux versions 2.0 : Allez directement à la page <u>33.</u>

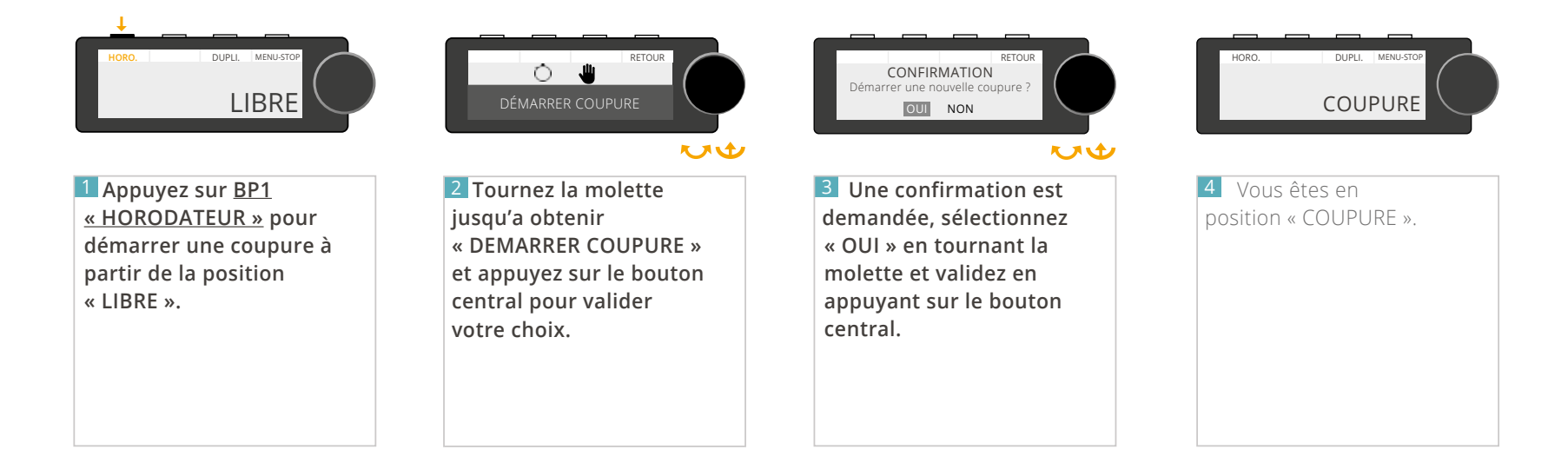

*i* La coupure minimum est de 30 minutes et les coupures cumulées (3 maximum) ne peuvent pas excéder 5 heures.

### 5.4.2 ARRÊTER UNE COUPURE

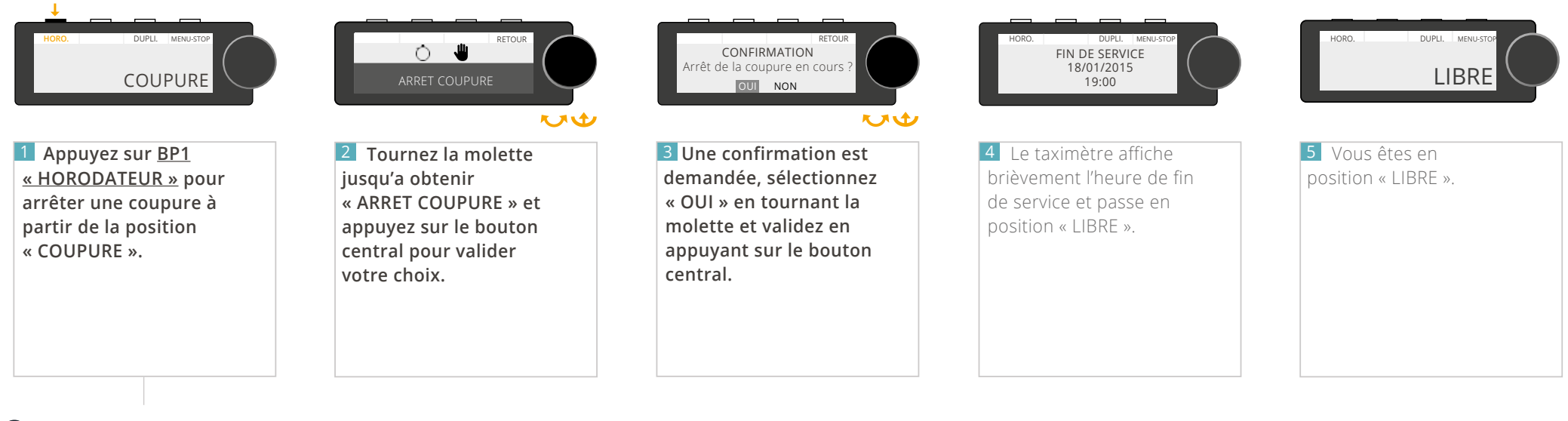

Cette action n'est pas disponible dans les 30 premières minutes de la coupure.
 Pendant ce laps de temps, la naviguation intuivtive du taximètre ne proposera donc pas cette option.

### 5.5 - DOUBLAGE

Disponible uniquement lorsque la fonction horodateur est présente.

Dans le cadre des horodateurs de couleur JAUNE avec doublage, le taximètre autorise deux services par jour (un service par chauffeur).

Chaque service a une durée maximale de 11 heures avec la possibilité de réaliser de une à trois coupures de 30 minutes minimum et affichant un temps cumulé maximum de 5 heures.

Chaque chauffeur a la possibilité de savoir avec quelle période de service il fonctionne en allant dans le menu :

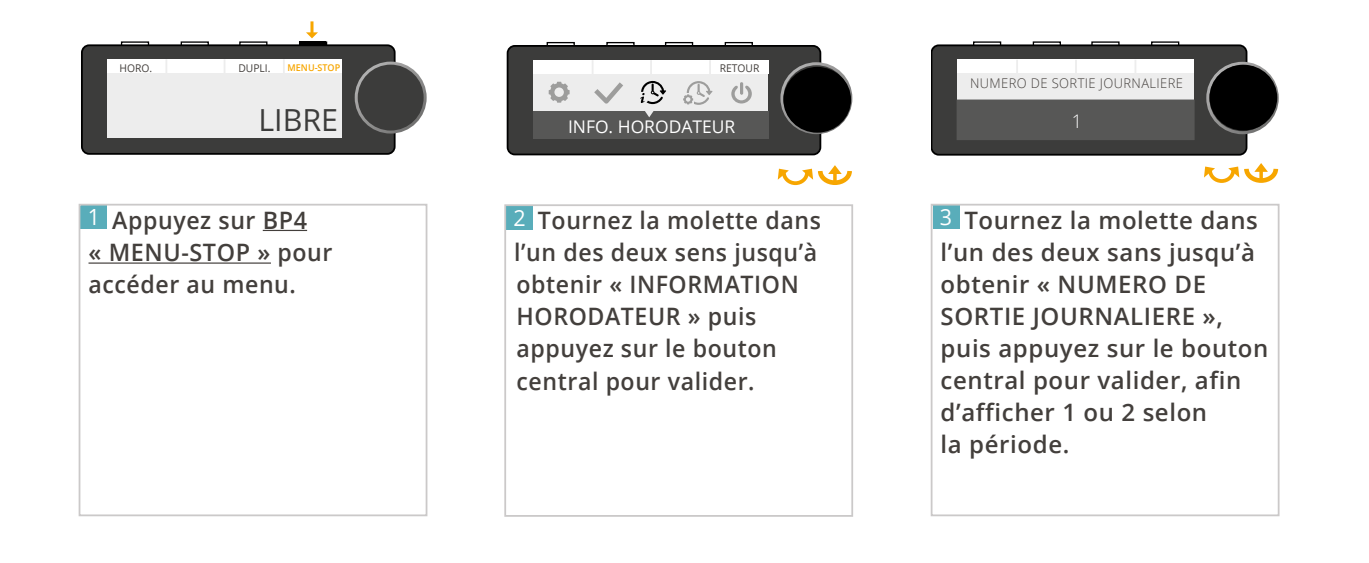

## 6 - NOTIFICATIONS DU TAXIMÈTRE

## 6 - NOTIFICATIONS DU TAXIMÈTRE

L'afficheur du taximètre permet d'illustrer les notifications à l'aide de pictogrammes.

| PIC | TO.      | DESCRIPTIONS                        |                                        |  |
|-----|----------|-------------------------------------|----------------------------------------|--|
| e   |          | Impression<br>en cours              | Défaut imprimante<br>ou plus de papier |  |
| ſ   | 2        | Lumineux défectueux ou absent       |                                        |  |
| ę   |          | Défaut pile de l'ATA BOX            |                                        |  |
| ;   | ••       | Temporisation en cours              |                                        |  |
|     |          | Taximètre bloqué                    |                                        |  |
| Ģ   | <b>P</b> | Date de la visite périodique proche |                                        |  |

D'autres pictogrammes peuvent s'afficher dans certains cas et selon les options souscrites.

| РІСТО.                       | DESCRIPTIONS                                                                                                    |                 |                       |                 |
|------------------------------|----------------------------------------------------------------------------------------------------|-----------------|-----------------------|-----------------|
| $\bigcirc \bigcirc \bigcirc$ | <ul> <li>Fin de service dans moins de 30 minutes</li> <li>Fin de service dans moins de 15 minutes</li> <li>Fin de service</li> </ul> |                 |                       |                 |
| GPRS                         | Signal<br>faible                                                                                                    | Signal<br>moyen | Signal<br>fort        | Aucun<br>signal |
| $\bullet$ $\diamond$         | GPS en cours<br>de réception                                                                                                    |                 | GPS<br>sans réception |                 |
| à                            | Date de l'échéance de périodicité<br>(système locatif ATA SERVICES)                                                                  |                 |                       |                 |
| $\bowtie$                    | Message de dispatch                                                                                                    |                 |                       |                 |
| *                            | Connectivité Bluetooth activée                                                                                                    |                 |                       |                 |

## 7 - CARACTÉRISTIQUES DU TAXIMÈTRE

## 7.1 - CARACTÉRISTIQUES ÉLECTRIQUES

| DESCRIPTIONS                                                                                                    | VALEURS                                                                                            |             |               |
|----------------------------------------------------------------------------------------------------|----------------------------------------------------------------------------------------------------|-------------|---------------|
| Tension d'alimentation [en V ± 10%]                                                                                                    | Minimum 9V                                                                                         | Typique 12V | Maximum 16V   |
| Consommation de courant du boîtier métrologique ATA BOX [en A $\pm$ 10%]                                                                                                    | 0.18A maximum sous 12V en fonctionnement normal                                                    |             |               |
| <b>Consommation de courant du taximètre</b> [en A ± 10%]<br>(Boîtier métrologique ATA BOX + afficheur)                                                                                        | 0.35A maximum sous 12V                                                                             |             |               |
| <b>Consommation du taximètre</b> [en A ± 10%] (Boîtier métrologique ATA BOX + afficheur + GPRS + GPS)                                                                                         | 2A maximum sous 12V                                                                                |             |               |
| <b>Consommation de courant du taximètre en installation typique</b> [en A ± 10%]<br>(Boîtier métrologique ATA BOX + afficheur<br>+ GPRS + GPS + Bluetooth + imprimante + répétiteur lumineux) | 5A maximum sous 12V                                                                                |             |               |
| Consommation de courant par port USB host [en A $\pm$ 10%]                                                                                                    | 0.5A maximum                                                                                       |             |               |
| Courant de commande du lumineux sur sorties lampes [en A $\pm$ 10%]                                                                                                    | 2.52A maximum                                                                                      |             |               |
| Plage de tension du signal capteur [en V ± 10%]                                                                                                    | Minimum -30                                                                                        | )V          | /laximum +30V |
|                                                                                                    | Minimum 1                                                                                          | /           | /laximum +16V |
|                                                                                                    | Minimum 0H                                                                                         | z M         | aximum 6.6KHz |
| Pile lithium de sauvegarde de la date et de l'heure                                                                                                    | CR2032                                                                                             |             |               |
| Durée de vie de la pile de sauvegarde de la date et de l'heure                                                                                                    | 5 ans minimum pour une température ambiante comprise<br>entre dans l'intervalle [ -10°C et +40°C ] |             |               |
| Durée de maintien des données du taximètre sans pile (Totalisateurs)                                                                                                    | 5 ans minimum                                                                                      |             |               |

| DESCRIPTIONS                               |                                    | VALEURS         |                  |
|--------------------------------------------|------------------------------------|-----------------|------------------|
| Température d 'utilisation [en °C ± 5%]    | Minimum<br>-25°C                   | Typique<br>20°C | Maximum<br>+70°C |
| Température de stockage [en °C ± 5%]       | -40°C minimum                      |                 |                  |
| Conditions d'humidité                      | Maximum 93%<br>d'humidité relative |                 |                  |
| Classe électromagnétique de fonctionnement | E3                                 |                 |                  |
| Classe mécanique de fonctionnement         | M3                                 |                 |                  |

## 7.3 - CARACTÉRISTIQUES MÉTROLOGIQUES

| DESCRIPTIONS                                       | VALEURS                      |                    |  |
|----------------------------------------------------|------------------------------|--------------------|--|
| Plage admissible de coefficients K [impulsions/km] | Minimum 500                  | Maximum 120 000    |  |
| Plage d'affichage des totalisateurs                | Minimum 0                    | Maximum 99 999 999 |  |
| Erreur maximale sur la mesure de la distance       | 4 mètres ou 0.2% au-delà     |                    |  |
| Erreur maximale sur la mesure du temps             | 0.2 secondes ou 0.1% au-delà |                    |  |
| Erreur maximale sur le calcul du prix              | 0.1%                         |                    |  |

## 7.4 - CARACTÉRISTIQUES DE L'IMPRIMANTE THERMIQUE

| DIMENSIONS       | VALEURS        |
|------------------|----------------|
| Largeur papier   | 57 millimètres |
| Diamètre rouleau | 50 millimètres |

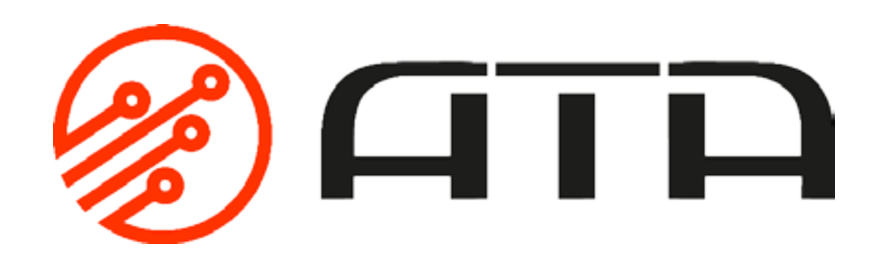

WWW.ATA-ELECTRONICS.COM